VACON<sup>®</sup> 100 INDUSTRIAL VACON<sup>®</sup> 100 FLOW VACON<sup>®</sup> 100 HVAC VACON<sup>®</sup> 100 X FREQUENZUMRICHTER

MODBUS TCP/UDP UND MODBUS RTU BETRIEBSANLEITUNG

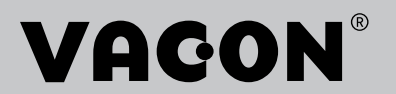

# INHALTSVERZEICHNIS

Dokument: DPD02054D Version freigegeben am: 29.5.20

| 1.           | Sicherheit                                                | 5        |
|--------------|-----------------------------------------------------------|----------|
| 1.1          | Gefahrenhinweise                                          | 5        |
| 1.2          | Warnungen                                                 | 6        |
| 1.3          | Erdung und Erdschluss-Schutz                              | 7        |
| 2.           | Modbus – Allgemeine Informationen                         | 8        |
| 3.           | Technische Daten Modbus                                   | 10       |
| 3.1          | Modbus RTU-Protokoll                                      | 10       |
| 3.2          | Modbus TCP-Protokoll                                      | 10       |
| 3.3          | Modbus UDP und TCP                                        | 10       |
| 3.4          | Verbindungen und Verkabelung                              | 13       |
| 3.5          | ACD (Address Conflict Detection, Adresskonflikterkennung) |          |
| im Et        | hernet-Netzwerk13                                         |          |
| 4.           | Installation                                              | 14       |
| 4.1          | Installation in Frequenzumrichtern der VACON® 100-Familie | 14       |
| 4.1.1        | Vorbereiten für die Ethernet-Nutzung                      | 15       |
| 4.1.2        | Vorbereiten für die RS485-Nutzung                         | 17       |
| 4.2          | Installation im VACON® 100 X                              | 21       |
| 4.2.1        | Vorbereiten für die Nutzung von Ethernet                  | 21       |
| 4.2.2        | Vorbereiten für die Nutzung von RS485                     | 22       |
| 5.           | Parametrierung für Feldbus                                | 24       |
| 5.1          | Feldbussteuerung und grundlegende Sollwertauswahl         | 24       |
| 5.1.1        | Parametrierung einer Drehmomentregelung                   | 24       |
| 5.1.2        | Aktivieren des Modbus-Protokolls                          | 25       |
| 5.2          | Modbus RTU-Parameter und Uberwachungswerte (M5.8.3)       | 25       |
| 5.2.1        | Slave-Addresse                                            | 26       |
| 5.2.2        | Baudrate                                                  | 26       |
| 5.2.3        | Paritatstyp                                               | 26       |
| 5.Z.4        | Stoppolts                                                 | 26<br>27 |
| 526          | Operate mode                                              | 20<br>26 |
| 527          | ID-Manning-IDs                                            | 20       |
| 528          | Feldbus-Protokollstatus                                   | 27       |
| 5.2.9        | Übertragungsstatus                                        | 27       |
| 5.2.10       | )Ungültige Funktionen                                     | 28       |
| 5.2.1        | Ungültige Adressen                                        | 28       |
| 5.2.12       | 2Ungültige Werte                                          | 28       |
| 5.2.13       | 3Slave besetzt                                            | 28       |
| 5.2.14       | SpeicherParFehl                                           | 28       |
| 5.2.15       | Slave-Ger.fehler                                          | 28       |
| 5.2.16       | Reakt.letzt.Fhlr                                          | 28       |
| 5.2.1        | Steuerwort                                                | 28       |
| 5.2.10       | Madhus TCP/UDP. Parameter und Überwashungsworte           | 20<br>20 |
| 5.3<br>5.2.1 | Allgemeine Ethernet-Finstellungen (M5.9.1)                | 27       |
| 5.3.2        | IP-Adressmodus                                            | 29       |
| 5.3.3        | Feste IP-Adresse                                          | 30       |
| 5.3.4        | Feste Subnetzmaske                                        | 30       |
| 5.3.5        | Festes Standardgateway                                    | 30       |
| 5.3.6        | Aktive IP-Adresse, Subnetzmaske und Standardgateway       | 30       |
| 5.3.7        | MAC-Adresse                                               | 30       |

| 5.3.8          | Modbus TCP/UDP-Einstellungen (M5.9.2)                              | 30   |
|----------------|--------------------------------------------------------------------|------|
| 5.3.9          | Verbindungslimit                                                   | 31   |
| 5.3.10         | )Geräte-ID-Nummer                                                  | 31   |
| 5.3.1′         | 1Übertragungszeitgrenze                                            | 31   |
| 5.3.12         | 2ID-Mapping-IDs                                                    | 31   |
| 6.             | Kommunikation                                                      | .32  |
| 6.1            | Datenadressen in Modbus-Nachrichten                                | 32   |
| 6.2            | Unterstützte Modbus-Funktionen                                     | 32   |
| 6.3            | Datenzuordnung in Modbus                                           | 33   |
| 6.3.1          | Spulenregister                                                     | 33   |
| 6.3.2          | Löschen von rückstellbaren Zählern                                 | 33   |
| 6.3.3          | Diskrete Eingänge                                                  | 33   |
| 6.3.4          | Halteregister und Eingangsregister                                 | 34   |
| 6.3.5          | Vacon-Applikations-IDs                                             | 35   |
| 6.3.6          | FB-PDI (Prozessdaten IN)                                           | 35   |
| 6.3.7          | FB-PD0 (Prozessdaten OUT)                                          | 36   |
| 6.3.8          | ID-Mapping                                                         | 37   |
| 6.3.9          | Betriebstagezähler                                                 | 38   |
| 6.3.10         | )Rückstellbarer Betriebstagezähler                                 | 39   |
| 6.3.1 <i>′</i> | 1Energiezähler                                                     | 40   |
| 6.3.12         | 2Rückstellbarer Energiezähler                                      | 41   |
| 6.3.13         | 3Fehlerspeicher                                                    | 42   |
| 6.3.14         | 4Fehlerspeicher mit 16-Bit-Fehlercodes                             | 42   |
| 6.4            | Modbus TCP/UDP-Kommunikations- und Verbindungszeitüberschreitungen | 43   |
| 6.5            | Beispielnachrichten                                                | 44   |
| 6.5.1          | Beispiel 1 – Prozessdaten schreiben                                | 44   |
| 6.5.2          | Beispiel 2 – Prozessdaten lesen                                    | 45   |
| 6.5.3          | Beispiel 3 – Exception response                                    | 46   |
| 7.             | Fehlersuche                                                        | .47  |
| 7.1            | Typische Fehlerbedingungen                                         | 47   |
| 7.2            | RS-485-Busvorspannung                                              | 47   |
| 7.3            | Andere Fehlerbedingungen                                           | 48   |
| 8.             | Schnelleinstellungen                                               | . 50 |
| 9.             | ANHANG 1 – PROZESSDATEN                                            | .51  |
| 10             | ANHANG 2 - STEUERWORT UND ZUSTANDSWORT                             | 52   |
| 10 1           | Passbraibung dar Stauarwarthits                                    | 52   |
| 10.1           | Beschreibung des Zustandsworts                                     | 52   |
| 11             | ANHANG 3 - I WIP-I I7EN7                                           | 55   |
|                |                                                                    |      |

# **1. SICHERHEIT**

Dieses Handbuch enthält deutlich gekennzeichnete Gefahrenhinweise und Warnungen, die Ihrer persönlichen Sicherheit dienen und eine unbeabsichtigte Beschädigung des Produkts und der daran angeschlossenen Anwendungen verhindern sollen.

#### Lesen Sie die Informationen in den Gefahrenhinweise und Warnungen sorgfältig durch.

Die Gefahrenhinweise und Warnungen sind wie folgt gekennzeichnet:

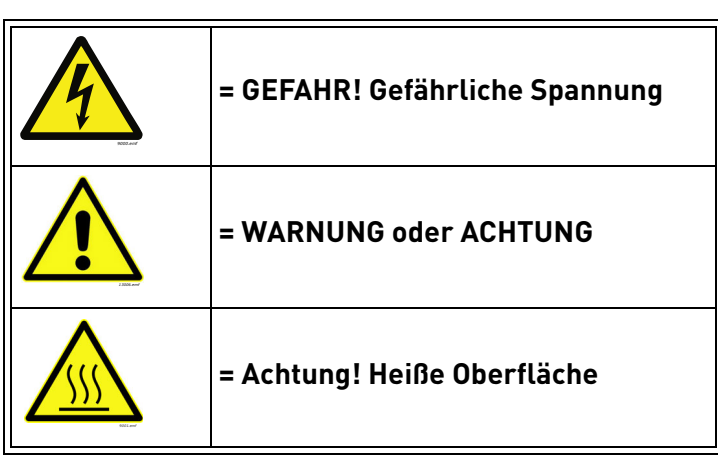

Tabelle 1. Warnzeichen

#### 1.1 GEFAHRENHINWEISE

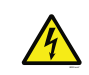

Die **Bauteile der Leistungseinheit sind stromführend**, wenn der Umrichter an das Stromnetz angeschlossen ist. Der Kontakt mit diesen spannungsführenden Teilen ist **äußerst gefährlich** und kann zu schweren Verletzungen oder sogar zum Tod führen.

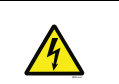

Wenn der Frequenzumrichter an das Stromnetz angeschlossen ist, stehen die Motoranschlussklemmen U, V und W sowie die Anschlussklemmen für den Bremswiderstand unter Spannung – auch wenn der Motor nicht in Betrieb ist.

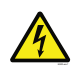

Warten Sie nach dem Trennen des Frequenzumrichters vom Netz, bis die Anzeigeleuchten an der Steuertafel erloschen sind (falls keine Steuertafel angeschlossen ist, achten Sie auf die Anzeigeleuchten an der Abdeckung). Warten Sie anschließend weitere fünf Minuten vor jeglichen Arbeiten an den Anschlüssen des Frequenzumrichters. Vor Ablauf dieser Zeit darf die Abdeckung des Geräts nicht geöffnet werden. Stellen Sie nach Ablauf dieser Zeit mithilfe eines Messinstruments sicher, dass absolut keine Spannung anliegt. Vergewissern Sie sich vor jeder Arbeit an elektrischen Geräten, dass die Spannungsversorgung getrennt wurde!

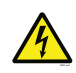

Die Steuereingangs-/-ausgangsklemmen sind vom Netzpotenzial isoliert. An den **Relaisausgangsklemmen und anderen E/A-Klemmen kann auch dann eine gefährliche Steuerspannung anliegen,** wenn der Frequenzumrichter nicht an das Stromnetz angeschlossen ist.

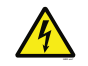

**Vor dem Anschließen** des Frequenzumrichters an das Netz müssen Sie sicherstellen, dass die Front- und Kabelabdeckung des Umrichters geschlossen sind.

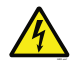

Auch während eines Rampenstopps (siehe Applikationshandbuch) versorgt der Motor den Umrichter mit Strom. Aus diesem Grund sollte jede Berührung von Bauteilen des Frequenzumrichters vermieden werden, bis der Motor vollständig zum Stillstand gekommen ist. Warten Sie, bis die Anzeigeleuchten an der Steuertafel erloschen sind (falls keine Steuertafel angeschlossen ist, achten Sie auf die Anzeigeleuchten am Gehäuse). Warten Sie weitere fünf Minuten, bevor Sie mit Arbeiten am Umrichter beginnen.

#### 1.2 WARNUNGEN

| 4 | Der Frequenzumrichter ist nur für ortsfeste Installationen vorgesehen.                                                                                                    |
|---|----------------------------------------------------------------------------------------------------|
|   | <b>Führen Sie keine Messungen durch</b> , solange der Frequenzumrichter an das Stromversorgungsnetz angeschlossen ist.                                                                                                    |
|   | Der <b>Erdableitstrom</b> der Frequenzumrichter ist größer als 3,5 mA AC.<br>Laut Produktnorm EN61800-5-1 muss für eine <b>zusätzliche Schutzleitung</b><br>gesorgt werden. Siehe Kapitel 1.3.                                                                                                    |
|   | Wenn der Frequenzumrichter als Teil einer Maschine verwendet wird, liegt<br>es in der <b>Verantwortung des Maschinenherstellers</b> , die Maschine mit einem<br><b>Sicherheitsschaltgerät</b> gemäß EN60204-1 zu versehen.                                                                                                    |
|   | Es dürfen nur <b>Originalersatzteile</b> von Vacon <sup>®</sup> verwendet werden.                                                                                                    |
|   | Sofern das Startsignal aktiv ist, <b>startet der Motor sofort</b> nach dem Einschalten<br>bzw. nach dem Quittieren einer Stromunterbrechung oder eines Fehlers.<br>Dies trifft jedoch nicht zu, wenn für die Start-/Stopp-Logik "Start-/Stoppuls<br>(Flanke)" ausgewählt wurde.<br>Außerdem können sich bei Parameter-, Applikations- oder Softwareänderungen<br>die E/A-Funktionen (einschließlich Starteingaben) ändern. Trennen Sie daher den<br>Motor von der Stromversorgung, wenn ein unvorhergesehener Start Gefahren<br>verursachen kann. |
|   | Wenn die Funktion für den automatischen Neustart aktiviert ist, <b>startet der</b><br><b>Motor automatisch</b> nach einer automatischen Fehlerquittierung. Weitere<br>Einzelheiten finden Sie im Applikationshandbuch.                                                                                                    |
|   | <b>Vor der Durchführung von Messungen am Motor oder Motorkabel</b> trennen<br>Sie das Motorkabel vom Frequenzumrichter.                                                                                                    |
|   | Vermeiden Sie den Kontakt mit den Bauteilen auf den Platinen. Diese Bauteile können durch elektrostatische Entladungen (ESE) beschädigt werden.                                                                                                    |
|   | Vergewissern Sie sich, dass der <b>EMV-Pegel</b> des Frequenzumrichters den Anforderungen Ihres Stromnetzes entspricht.                                                                                                    |

#### 1.3 ERDUNG UND ERDSCHLUSS-SCHUTZ

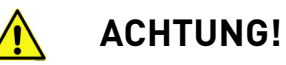

Der Frequenzumrichter muss grundsätzlich über einen Erdungsleiter geerdet werden, der an die Erdungsklemme angeschlossen wird (mit  $(\downarrow)$  gekennzeichnet).

Der Erdableitstrom des Frequenzumrichters ist größer als 3,5 mA AC. Entsprechend EN61800-5-1 muss mindestens eine der folgenden Bedingungen für die zugehörige Schutzschaltung erfüllt sein:

- b) Der Schutzleiter muss einen Querschnitt von mindestens 10 mm<sup>2</sup> Kupfer oder 16 mm<sup>2</sup> Aluminium über seine gesamte Länge aufweisen.
- c) Wenn der Schutzleiter einen Querschnitt von weniger als 10 mm<sup>2</sup> Kupfer oder 16 mm<sup>2</sup> Aluminium aufweist, muss ein zweiter Schutzleiter mit mindestens demselben Querschnitt verwendet werden und bis an die Stelle reichen, an welcher der Schutzleiter einen Querschnitt von mindestens 10 mm<sup>2</sup> Kupfer oder 16 mm<sup>2</sup> Aluminium aufweist.
- d) Automatische Trennvorrichtung, die bei Verlust des Kontaktes zum Schutzleiter die Stromversorgung abtrennt.

Sämtliche Schutzerdungsleiter, die nicht zum Stromversorgungskabel oder zum Kabelkanal gehören, müssen in jedem Fall mindestens folgenden Durchmesser aufweisen:

- 2,5 mm<sup>2</sup> bei mechanischem Schutz oder
- 4 mm<sup>2</sup> ohne mechanischen Schutz.

Der Erdschlussschutz im Frequenzumrichter schützt lediglich den Frequenzumrichter selbst vor Erdschlüssen im Motor bzw. Motorkabel. Er schützt nicht vor Personenschäden.

Aufgrund der hohen kapazitiven Ströme im AC-Antrieb besteht die Möglichkeit, dass Fehlerstromschutzschalter nicht ordnungsgemäß funktionieren.

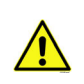

Führen Sie an keinem Bauteil des Frequenzumrichters Spannungsfestigkeitsprüfungen durch. Prüfungen und Tests sollten nach dem jeweils beschriebenen Prüfverfahren durchgeführt werden, um eine Beschädigung des Produkts zu vermeiden.

# 2. MODBUS - ALLGEMEINE INFORMATIONEN

Modbus ist ein von Modicon Systems entwickeltes Kommunikationsprotokoll. Einfach ausgedrückt handelt sich um eine Methode, Informationen zwischen elektronischen Geräten zu übertragen. Das Gerät, das die Informationen anfordert, wird als der Modbus-Master (oder in Modbus TCP/UDP als Client) bezeichnet, die Geräte, die die Informationen bereitstellen, sind die Modbus-Slaves (oder Server in Modbus TCP/UDP). Der Master kann auch Informationen an die Slaves schreiben. Modbus wird in der Regel verwendet, um Signale von Instrumentierungs- und Steuergeräten zurück an einen Hauptcontroller oder ein Datenerfassungssystem zu senden.

Standard-Modbus-Netzwerke umfassen ein Master-Gerät und bis zu 247 Slave-Geräte. In ModbusRTUund ModbusUDP-Netzwerken muss für jedes Slave-Gerät zwingend eine eindeutige Slave-Adresse (oder Gerätekennung) festgelegt werden. Die Slave-Adresse ist eine Nummer zwischen 1 und 247. In ModbusTCP-Netzwerken ist eine eindeutige Slave-Adresse nicht zwingend, da die IP-Adresse das Gerät identifiziert.

Die Modbus-Kommunikationsschnittstelle basiert auf Nachrichtenaustausch. Das Format dieser Modbus-Nachrichten ist unabhängig vom Typ der verwendeten physischen Schnittstelle. Unabhängig vom Verbindungstyp kann dasselbe Protokoll verwendet werden. Damit bietet Modbus die Möglichkeit, die Hardwarestruktur eines industriellen Netzwerks aufzurüsten, ohne dass umfangreiche Änderungen an der Software erforderlich sind. Ein Gerät kann mit mehreren Modbus-Knoten gleichzeitig kommunizieren, auch wenn die Anbindung über unterschiedliche Schnittstellentypen erfolgt. So wird nicht für jede Verbindung ein eigenes Protokoll benötigt.

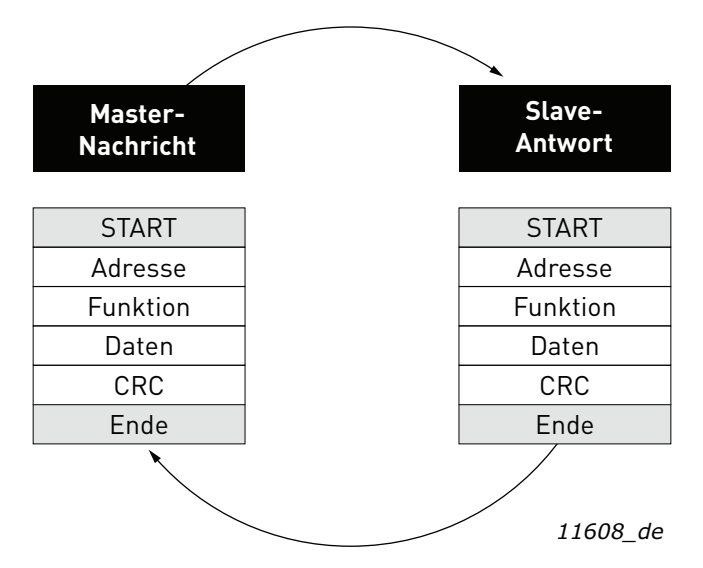

Abbildung 1.Grundlegende Struktur eines Modbus-Frames

Bei einfachen Schnittstellen wie RS485 werden die Modbus-Nachrichten als Klartext über das Netzwerk übertragen. In diesem Fall handelt es sich um ein Modbus-Netzwerk. Bei vielseitigeren Netzwerksystemen wie TCP/IP over Ethernet werden Modbus-Nachrichten in Pakete eingebettet, die das von der physischen Schnittstelle benötigte Format haben. In diesem Fall können Modbusund andere Verbindungstypen zur selben Zeit an derselben physischen Schnittstelle nebeneinander existieren. Wenngleich Modbus-Nachrichten nach dem Peer-to-Peer-Modell strukturiert sind, kann Modbus in sowohl Point-to-Point- als auch Multidrop-Netzwerken eingesetzt werden.

Jede Modbus-Nachricht hat dieselbe Struktur. In jeder Nachricht sind vier grundlegende Komponenten enthalten. Die Abfolge dieser Komponenten ist für alle Nachrichten gleich, um den Inhalt der Modbus-Nachricht leicht interpretieren zu können. Eine Kommunikation wird immer von einem Master im Modbus-Netzwerk initiiert. Ein Modbus-Master sendet eine Nachricht, auf die ein Slave abhängig vom Inhalt der Nachricht reagiert und antwortet. Ein Modbus-Netzwerk kann mehrere Master enthalten. Die Adressangabe im Nachrichten-Header definiert, welches Gerät auf eine Nachricht reagieren soll. Alle anderen Knoten im Modbus-Netzwerk ignorieren die Nachricht, wenn das Adressfeld nicht mit ihrer eigenen Adresse übereinstimmt. Die Frequenzumrichter der VACON<sup>®</sup> 100-Familie sind standardmäßig mit Modbus-Funktion ausgestattet. Wenn Sie sich mit Problemen im Zusammenhang mit Modbus an den VACON<sup>®</sup>-Kundendienst wenden, senden Sie bitte eine Beschreibung des Problems und dazu die mit VACON<sup>®</sup> Live aufgenommene "Drive Info File". Wenn möglich, senden Sie auch bitte ein "Wireshark"-Protokoll der Situation.

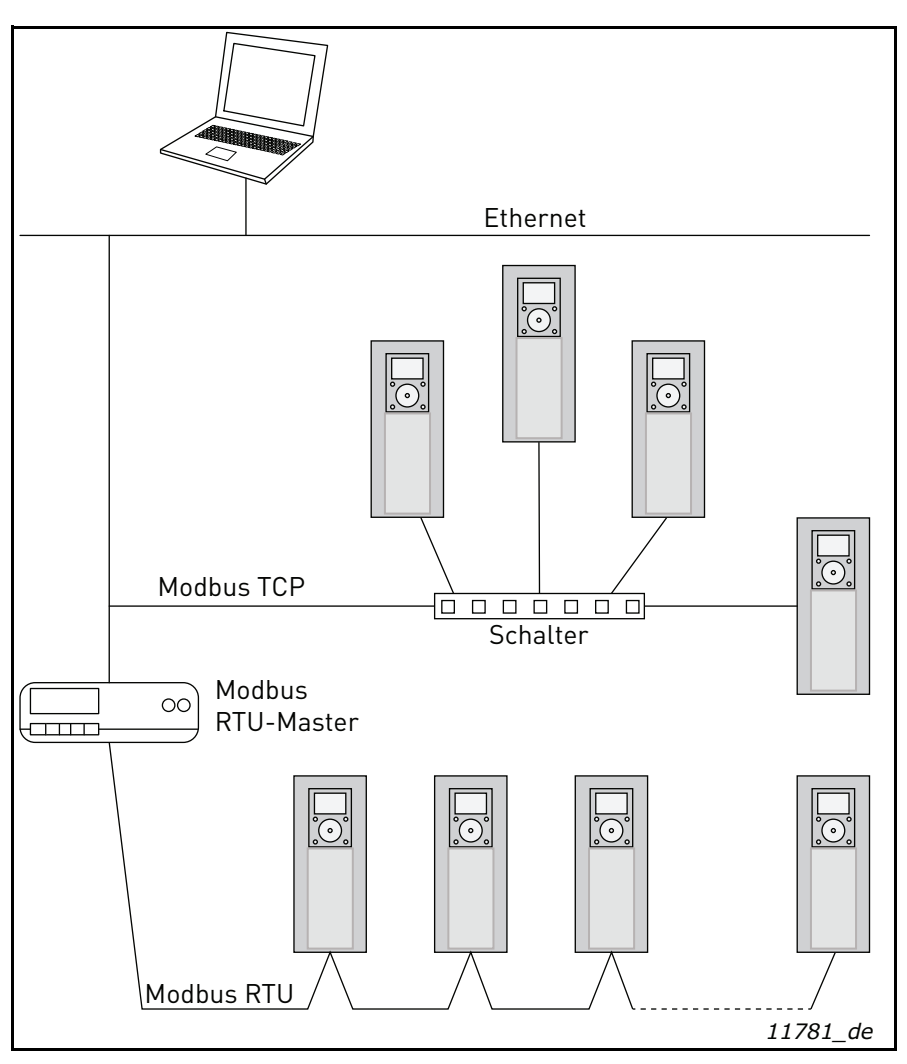

Abbildung 2.Prinzipschema von Modbus (Beispiel)

# **3.** TECHNISCHE DATEN MODBUS

#### 3.1 MODBUS RTU-PROTOKOLL

| Tabelle 2.       |                            |                                                                                         |  |  |  |  |
|------------------|----------------------------|-----------------------------------------------------------------------------------------|--|--|--|--|
|                  | Schnittstelle              | RS-485                                                                                  |  |  |  |  |
|                  | Datenübertragungsverfahren | RS-485, MS/TP, Halbduplex                                                               |  |  |  |  |
|                  | Übertragungskabel          | STP (Shielded Twisted Pair), Typ Belden 9841<br>oder gleichwertig                       |  |  |  |  |
| Verhindungen und | Anschluss                  | 2,5 mm²                                                                                 |  |  |  |  |
| Kommunikation    | Galvanische Trennung       | Funktional                                                                              |  |  |  |  |
|                  | Modbus RTU                 | Wie im "Modicon Modbus Protocol Reference<br>Guide" beschrieben                         |  |  |  |  |
|                  | Bitrate                    | 300, 600, 1200, 2400, 4800, 9600, 19200,<br>38400, 57600, 76800, 115200 und 230400 bit, |  |  |  |  |
|                  | Adressen                   | 1 bis 247                                                                               |  |  |  |  |

#### 3.2 MODBUS TCP-PROTOKOLL

| Tabelle 3.       |                                       |                                                               |  |  |  |  |
|------------------|---------------------------------------|---------------------------------------------------------------|--|--|--|--|
|                  | Schnittstelle                         | 100BaseTX, IEEE 802.3-kompatibel                              |  |  |  |  |
|                  | Datenübertragungsverfahren            | Ethernet-Halb-/Vollduplex                                     |  |  |  |  |
|                  | Datenübertragungsge-<br>schwindigkeit | 10/100 Mbit/s, automatisch                                    |  |  |  |  |
| Verbindungen und | Protokoll                             | Modbus TCP                                                    |  |  |  |  |
| Kommunikation    | Anschluss                             | Geschirmter RJ45-Steckverbinder                               |  |  |  |  |
|                  | Kabeltyp                              | CAT5e STP                                                     |  |  |  |  |
|                  | Modbus TCP                            | Wie im "Modbus Messaging Implementation<br>Guide" beschrieben |  |  |  |  |
|                  | Standard-IP                           | Wählbar: Fest oder DHCP (AutoIP)                              |  |  |  |  |

#### 3.3 MODBUS UDP UND TCP

Neben TCP unterstützen Frequenzumrichter der VACON<sup>®</sup> 100-Familie ab den folgenden Firmwareversionen auch UDP:

- VACON<sup>®</sup> 100 INDUSTRIAL und VACON<sup>®</sup> 100 X: FW0072V025
- VACON<sup>®</sup> 100 FLOW: FW0159V016
- VACON<sup>®</sup> 100 HVAC: FW0065V035

Die Verwendung von UDP wird empfohlen, wenn, wie im Fall von Prozessdaten, dieselben Daten schnell und wiederholt gelesen und geschrieben werden. TCP ist für einzelne Operationen, wie Dienstdaten (z. B. Lesen oder Schreiben von Parameterwerten), zu verwenden.

Der wesentliche Unterschied zwischen UDP und TCP ist, dass bei der Verwendung von TCP jeder einzelne Modbus-Frame vom Empfänger quittiert werden muss (siehe Abbildung unten). Dies erzeugt zusätzlichen Verkehr im Netzwerk und erhöht die Systemlast (für SPS und Frequenzumrichter), da die Software gesendete Frames beobachten muss, um sicherzugehen, dass sie am Ziel angekommen sind.

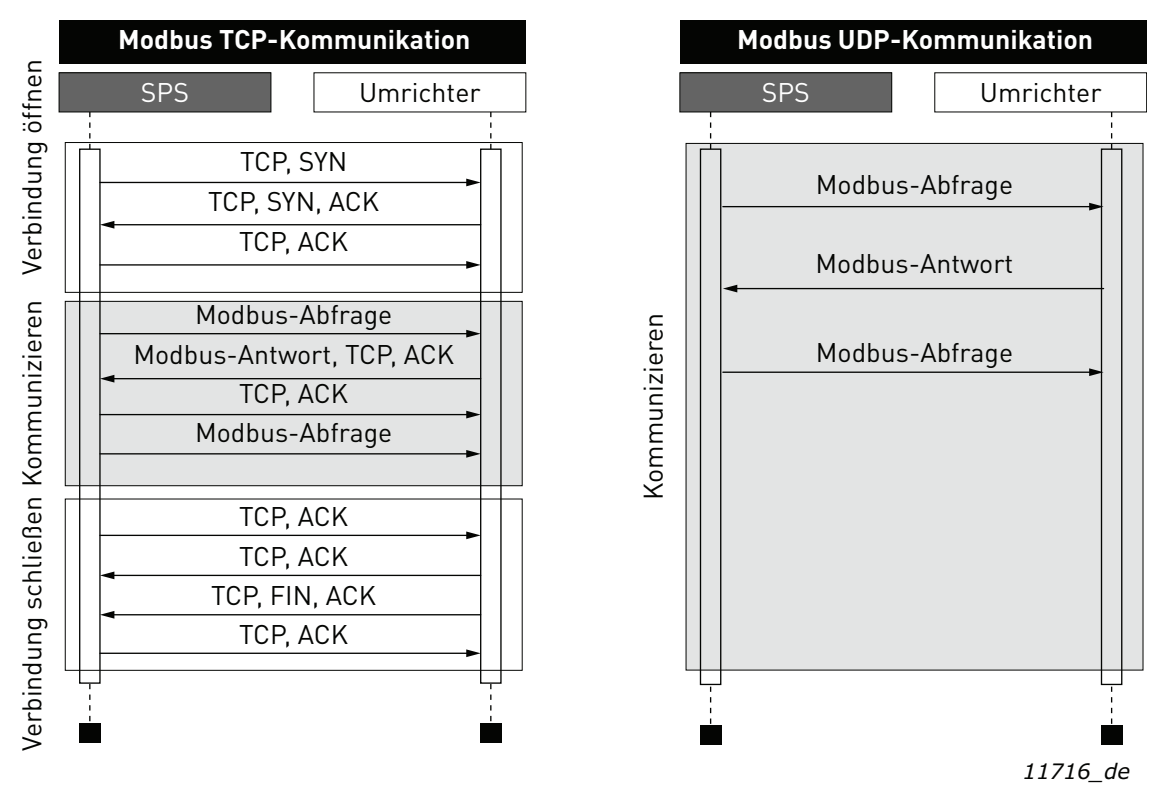

Abbildung 3. Modbus TCP- und UDP-Kommunikation im Vergleich

Ein weiterer Unterschied zwischen TCP und UDP besteht darin, dass UDP "verbindungslos" ist. TCP-Verbindungen werden immer mit TCP SYN-Nachrichten geöffnet und mit TCP IN oder TCP RST geschlossen. Bei UDP ist das erste Paket bereits eine Modbus-Abfrage. Die Kombination aus IP-Adresse und Port wird als Verbindung gehandhabt. Wenn sich die Portnummer ändert, gilt dies als eine neue Verbindung oder als eine zweite Verbindung, wenn beide aktiv bleiben.

Bei der Verwendung von UDP ist nicht garantiert, dass der gesendete Frame am Ziel ankommt. Die SPS muss die Modbus-Anforderungen mithilfe des Modbus-Transaktionsnummer-Felds nachverfolgen. Das muss sie tatsächlich auch bei TCP tun. Wenn in der UDP-Verbindung die SPS nicht rechtzeitig Antwort vom Frequenzumrichter erhält, muss sie die Abfrage erneut senden. Bei TCP sendet der TCP/IP-Stapel die Anforderung immer wieder, bis sie vom Empfänger quittiert worden ist (siehe Abbildung 4). Wenn die SPS während dieser Zeit neue Abfragen schickt, kann es sein, dass einige davon nicht (vom TCP/IP-Stapel) an das Netzwerk gesendet werden, bis die vorher gesendeten Pakete quittiert wurden. Dies kann kleine Paketstürme verursachen, wenn die Verbindung zwischen der SPS und dem Frequenzumrichter wieder aufgenommen wird (siehe Abbildung 5).

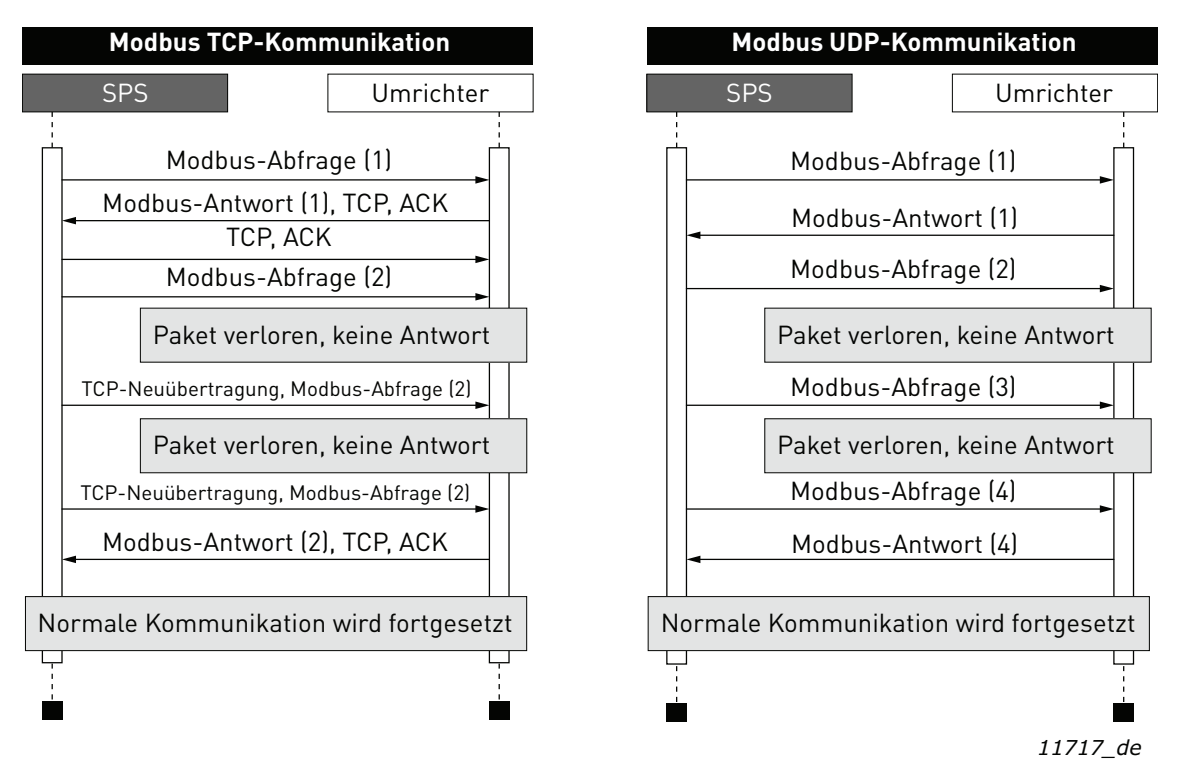

Abbildung 4. Modbus TCP- und UDP-Kommunikationsfehler im Vergleich

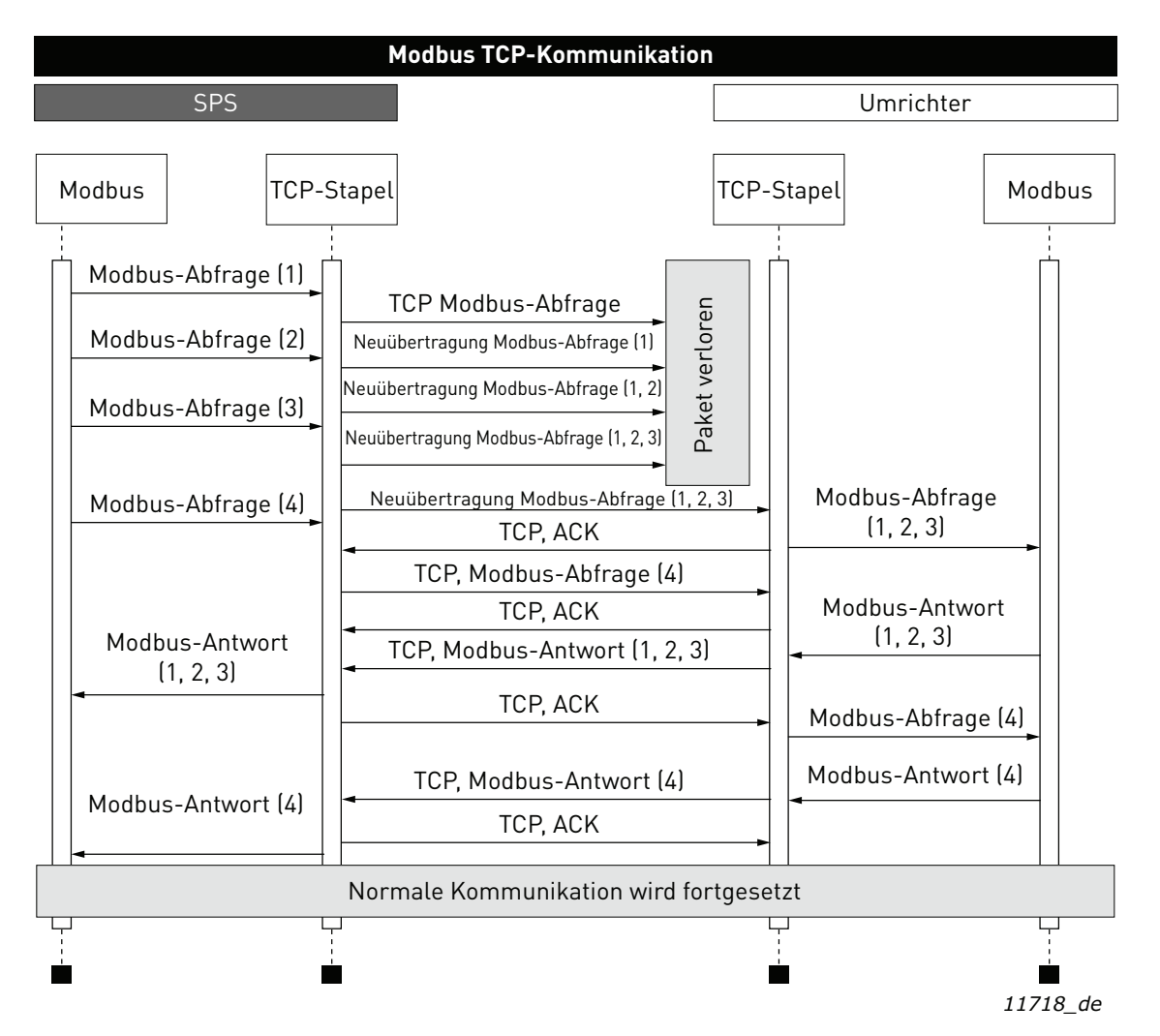

Abbildung 5. Neuübertragung unter Modbus TCP

Der Verlust eines einzelnen Pakets ist nicht tragisch, da dieselbe Anforderung nach der Zeitüberschreitungsfrist erneut gesendet werden kann. Bei TCP kommen die Pakete immer am Ziel an, wenn dazu aber aufgrund von Staus im Netzwerk die Neuübertragung nötig ist, enthalten die erneut gesendeten Pakete sehr wahrscheinlich Daten oder Anweisungen, die beim Eintreffen am Ziel veraltet sind.

#### 3.4 VERBINDUNGEN UND VERKABELUNG

Der Frequenzumrichter der VACON<sup>®</sup> 100-Familie unterstützt 10/100-Mbit/s-Geschwindigkeiten im sowohl Vollduplex- als auch Halbduplex-Betrieb. Eine Echtzeit-Prozesssteuerung setzt allerdings den Vollduplex-Betrieb und die 100-Megabit-Geschwindigkeit voraus. Die Frequenzumrichter müssen mit dem Ethernet-Netzwerk mit einem STP (Shielded Twisted Pair)-Kabel CAT-5e (oder höher) verbunden werden. Verwenden Sie im Netzwerk nur Bauteile nach Industriestandard, und vermeiden Sie komplexe Strukturen, um die Antwortzeit so kurz wie möglich und die Anzahl von Fehlsendungen so klein wie möglich zu halten.

Die maximale Länge eines RS-485-Kabels hängt von der verwendeten Bitrate, dem Kabel (Durchmesser, Kapazitanz oder der charakterischen Leitungsimpedanz) und der Anzahl Geräte am Bus ab. Laut Modbus RTU-Spezifikation ist bei einer maximalen Bitrate von 9600 bit/s und einem Kabeldurchmesser AWG26 oder größer 1000 Meter die maximale Länge. Die in einer Installation tatsächlich verwendete Kabellänge kann, je nach den oben erwähnten Parametern, kürzer sein.

#### 3.5 ACD (Address Conflict Detection, Adresskonflikterkennung) im Ethernet-Netzwerk

Der Frequenzumrichter der VACON<sup>®</sup> 100-Familie nutzt den ACD-Algorithmus (IETF RFC 5227).

Der ACD-Algorithmus versucht aktiv zu erkennen, ob die in diesem Gerät konfigurierte IP-Adresse von einem anderen Gerät im selben Netzwerk verwendet wird. Dazu sendet ACD vier ARP-Anfragepakete, wenn die Ethernet-Schnittstelle des Geräts hochfährt oder wenn sich dessen IP-Adresse ändert. ACD unterbindet die Verwendung der Ethernet-Schnittstelle, bis die ARP-Prüfung beendet ist. Dies verzögert das Anschalten der Feldbusprotokolle um etwa eine Sekunde. Während der Verzögerungszeit oder danach prüft ACD eingehende ARP-Nachrichten passiv auf Verwendung der IP-Adresse des Geräts. Wird ein Gerät mit derselben IP-Adresse erkannt, wird ACD versuchen, seine IP-Adresse mit einer einzelnen ARP-Nachricht zu verteidigen. Wenn das andere Gerät mit derselben IP-Adresse ebenfalls ACD unterstützt, wird es die Adresse nicht weiter verwenden. Wenn nicht, wird ACD die Ethernet-Verbindung schließen und die Situation mit einem Alarm anzeigen. Dazu wird die Regel "DefendWithPolicyB" herangezogen. Das Quittieren des Alarms ist nicht möglich, wenn das Problem akut ist. ACD öffnet die Ethernet-Verbindung wieder, sobald das andere Gerät mit derselben IP-Adresse aus dem Netzwerk verschwunden ist.

Danach kann der Alarm quittiert werden. Andere Richtlinien werden nicht unterstützt. Wenn das Feldbusprotokoll aktiv war, kann ein Feldbusfehler ausgelöst werden (je nach Konfiguration von Feldbus und Frequenzumrichter-Applikation).

Die ACD-Funktion kann mit dem Steuertafelparameter "Doppel-IP-Erkennung" aktiviert oder deaktiviert werden (siehe Kapitel 5.3.1 Allgemeine Ethernet-Einstellungen (M5.9.1)).

# 4. INSTALLATION

# 4.1 INSTALLATION IN FREQUENZUMRICHTERN DER VACON<sup>®</sup> 100-FAMILIE

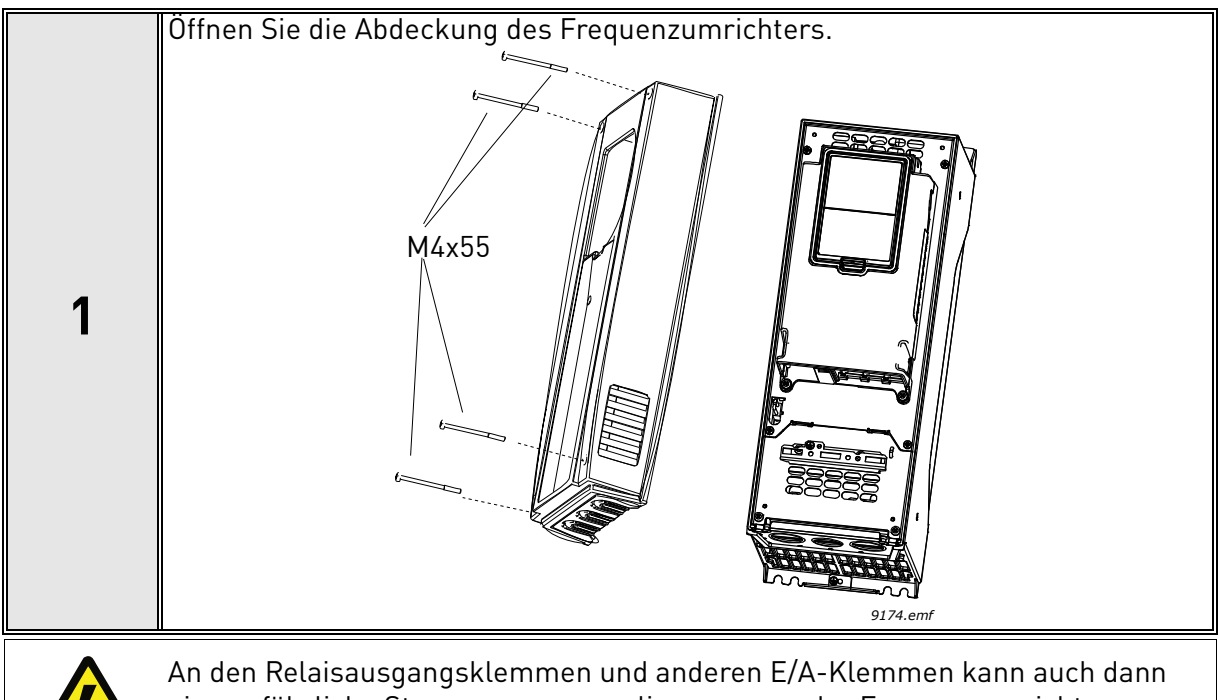

An den Relaisausgangsklemmen und anderen E/A-Klemmen kann auch dann eine gefährliche Steuerspannung anliegen, wenn der Frequenzumrichter vom Stromnetz getrennt ist.

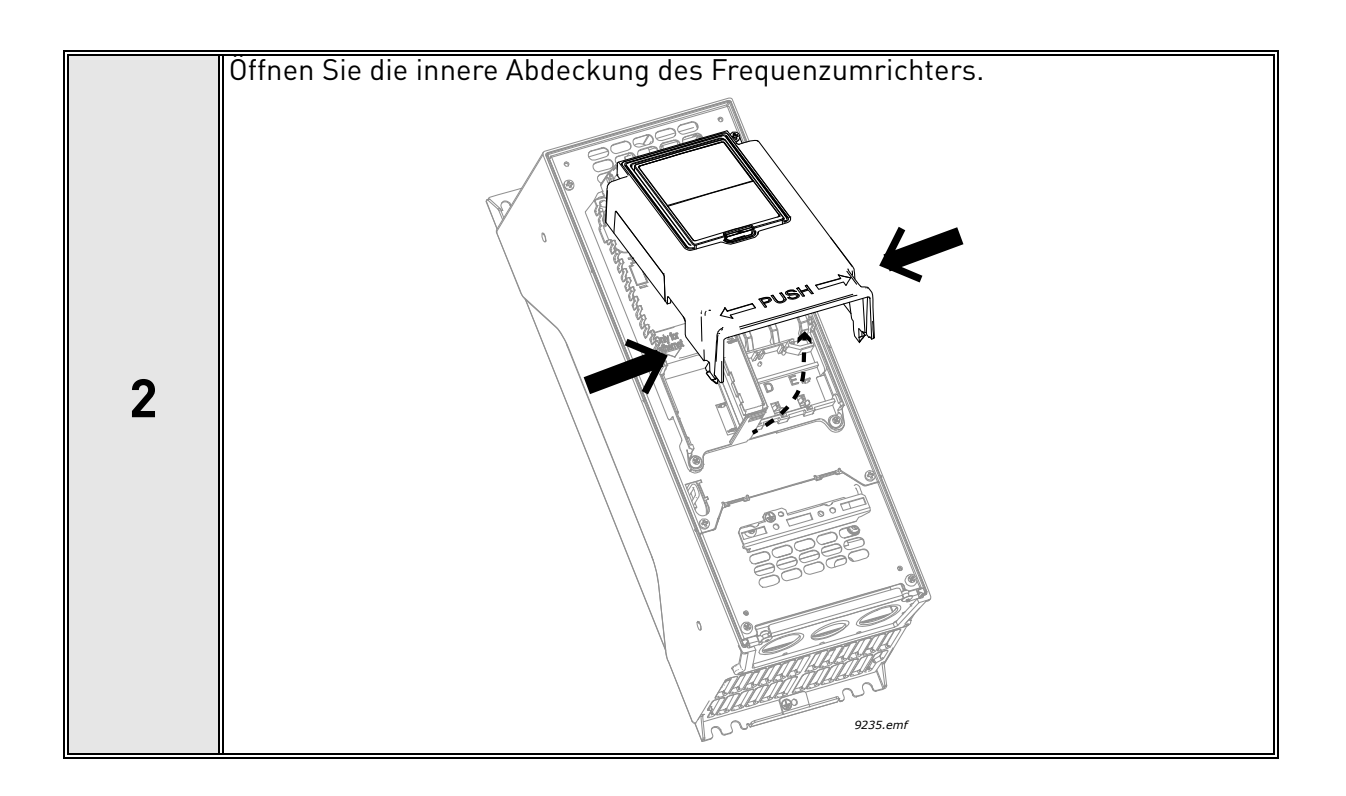

Local contacts: http://drives.danfoss.com/en/contact-us/contact-list/

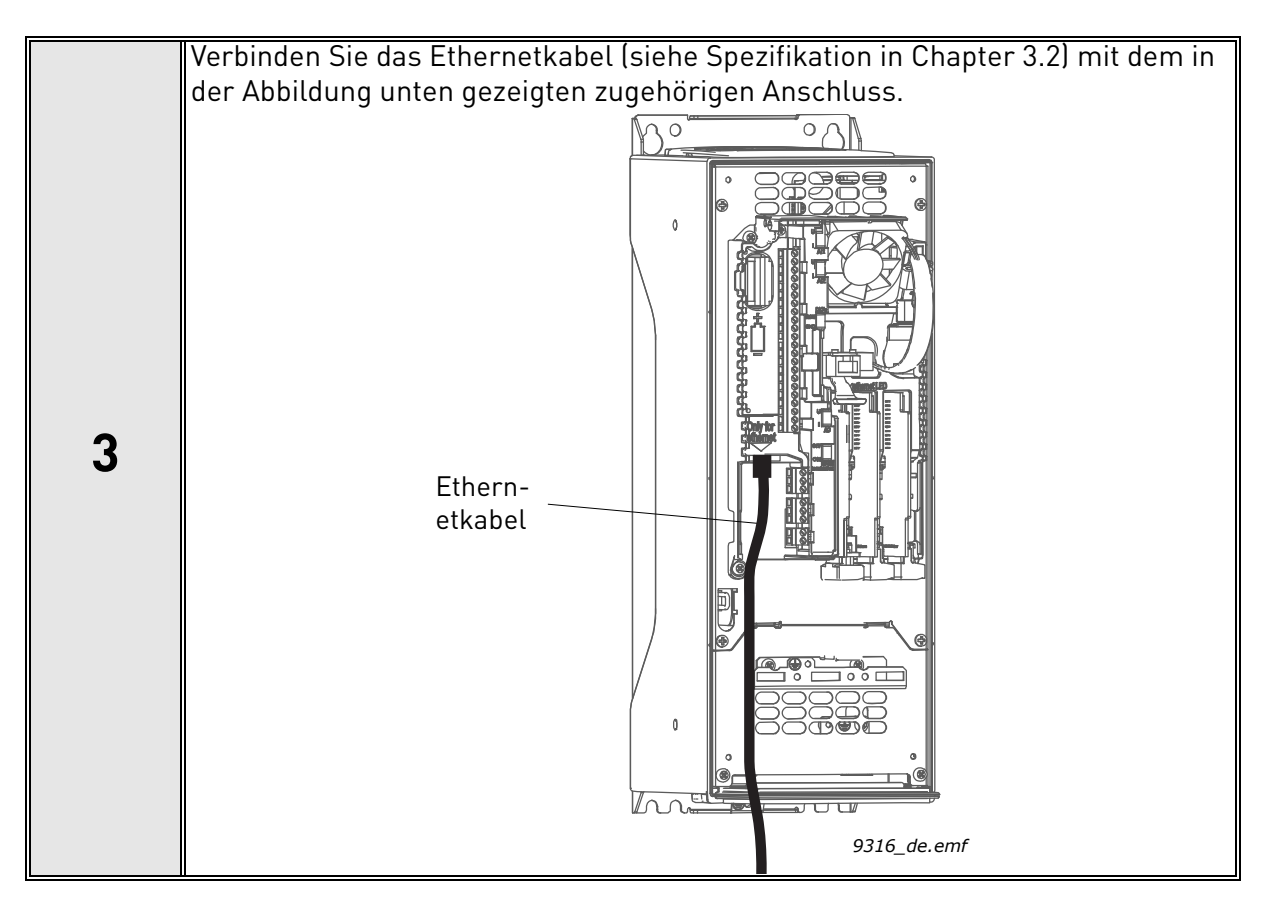

#### 4.1.1 VORBEREITEN FÜR DIE ETHERNET-NUTZUNG

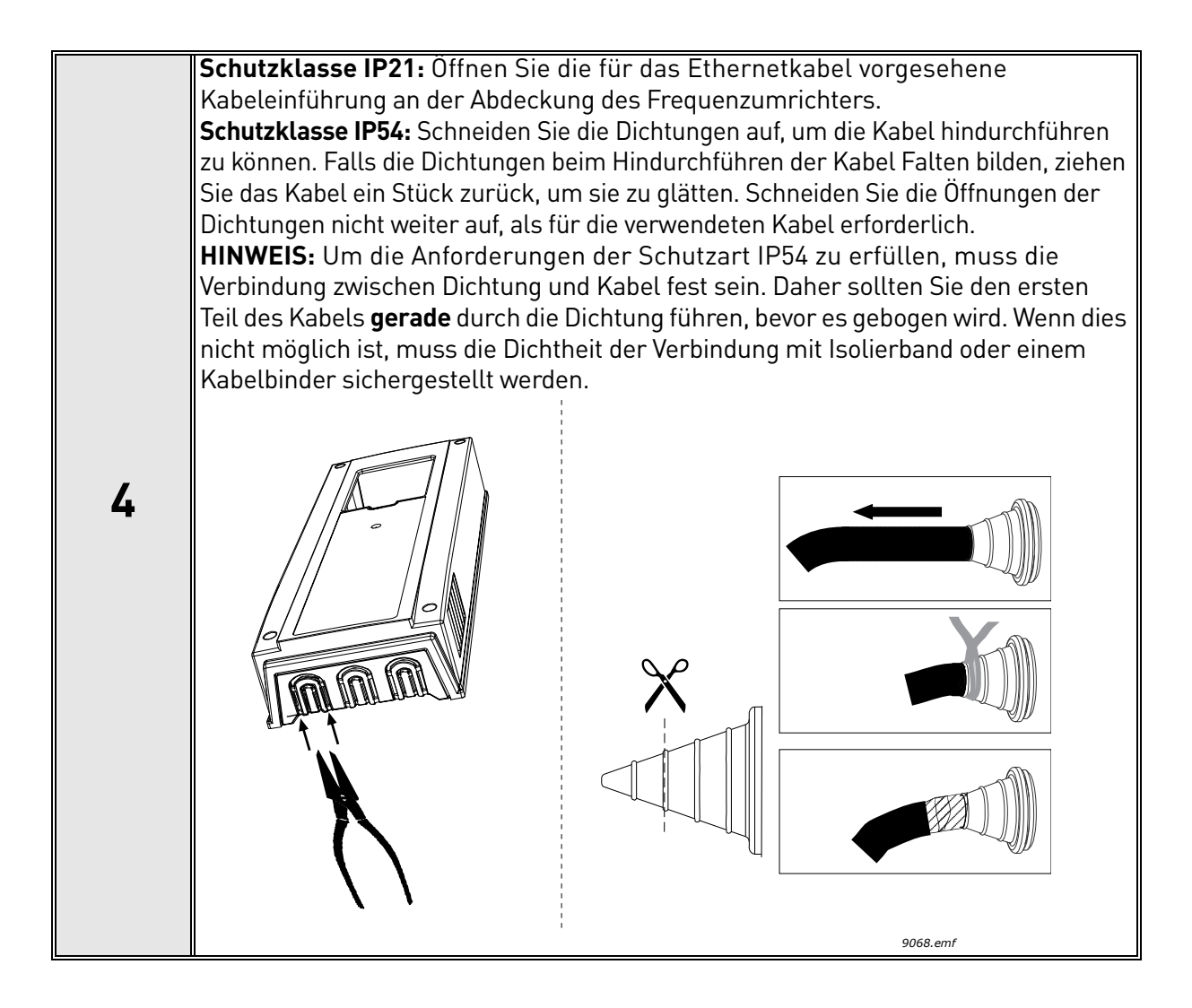

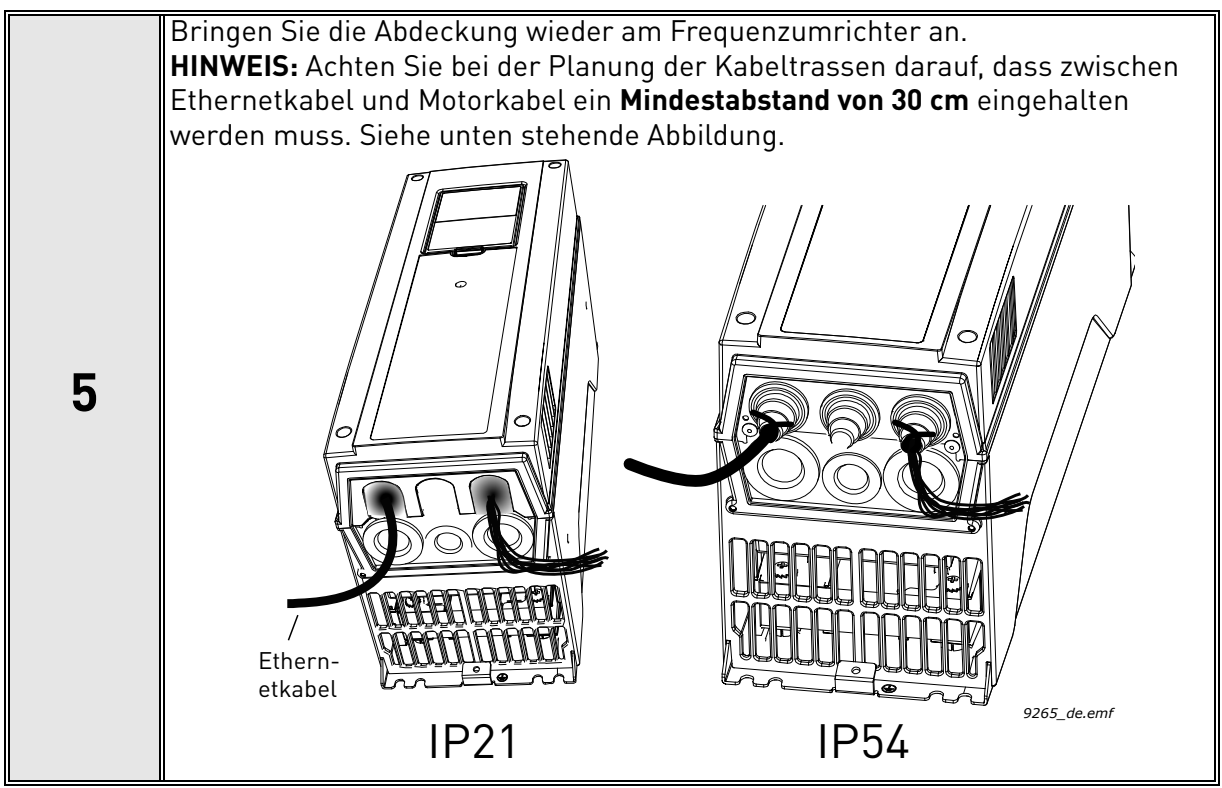

Local contacts: http://drives.danfoss.com/en/contact-us/contact-list/

#### 4.1.2 VORBEREITEN FÜR DIE RS485-NUTZUNG

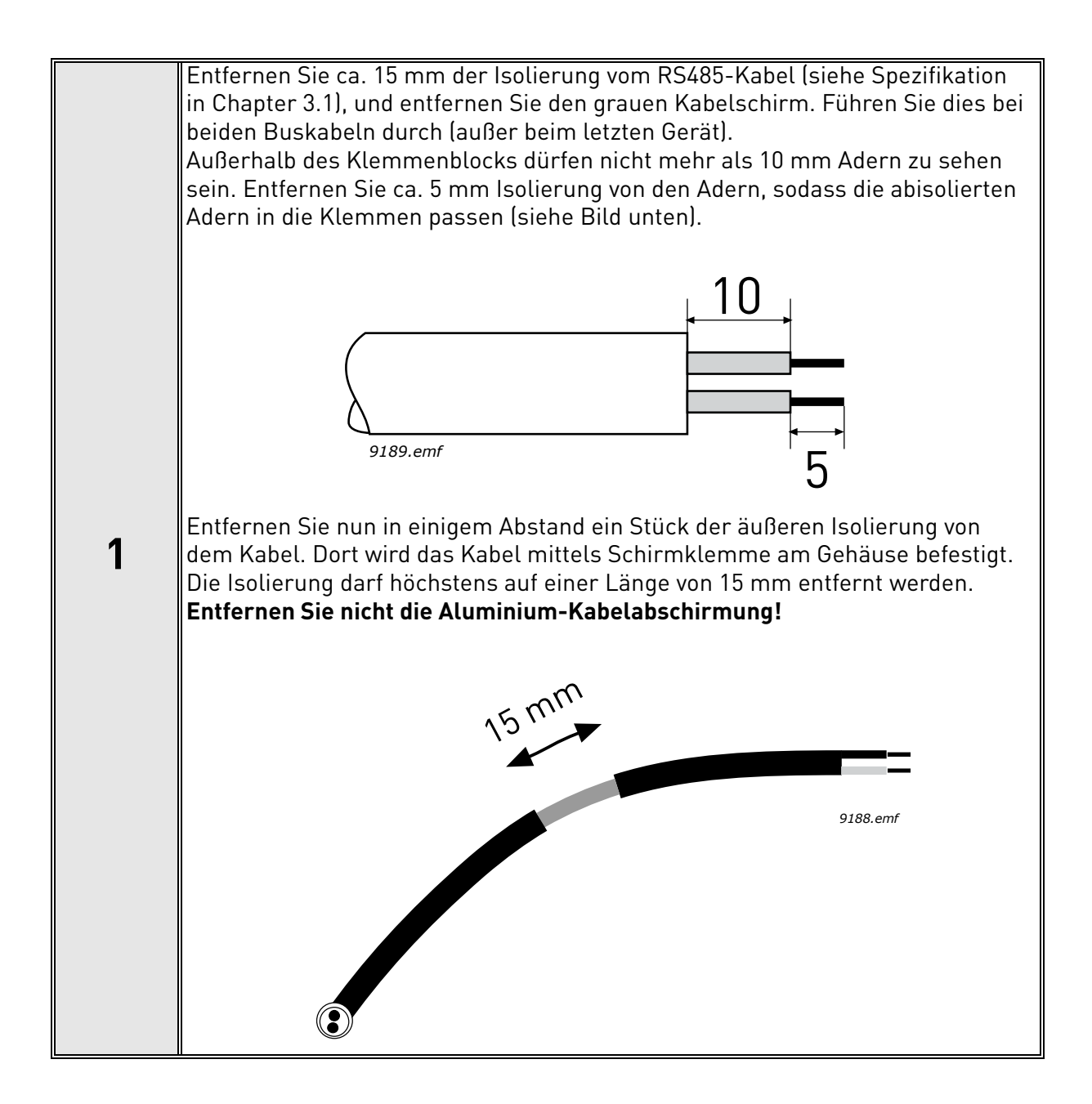

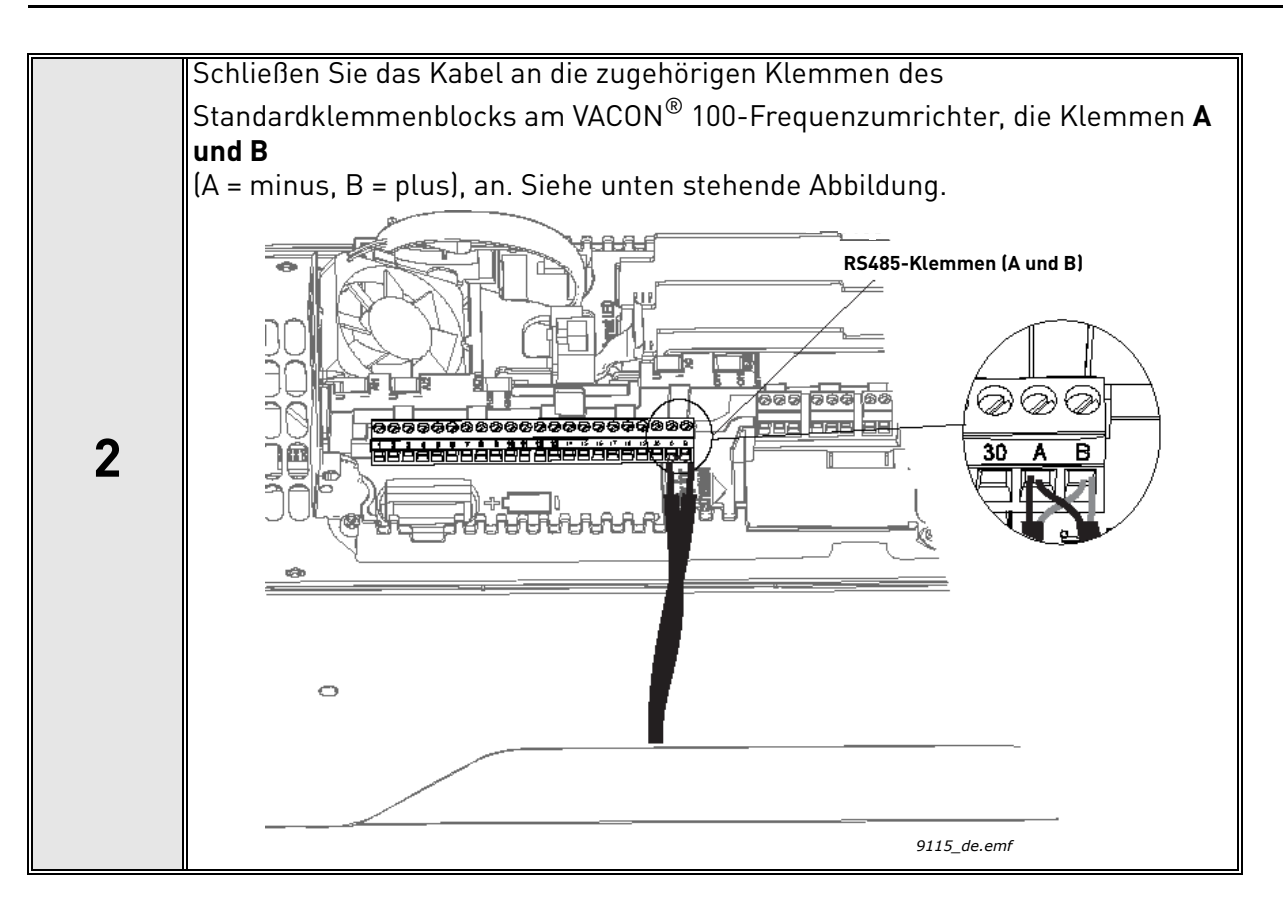

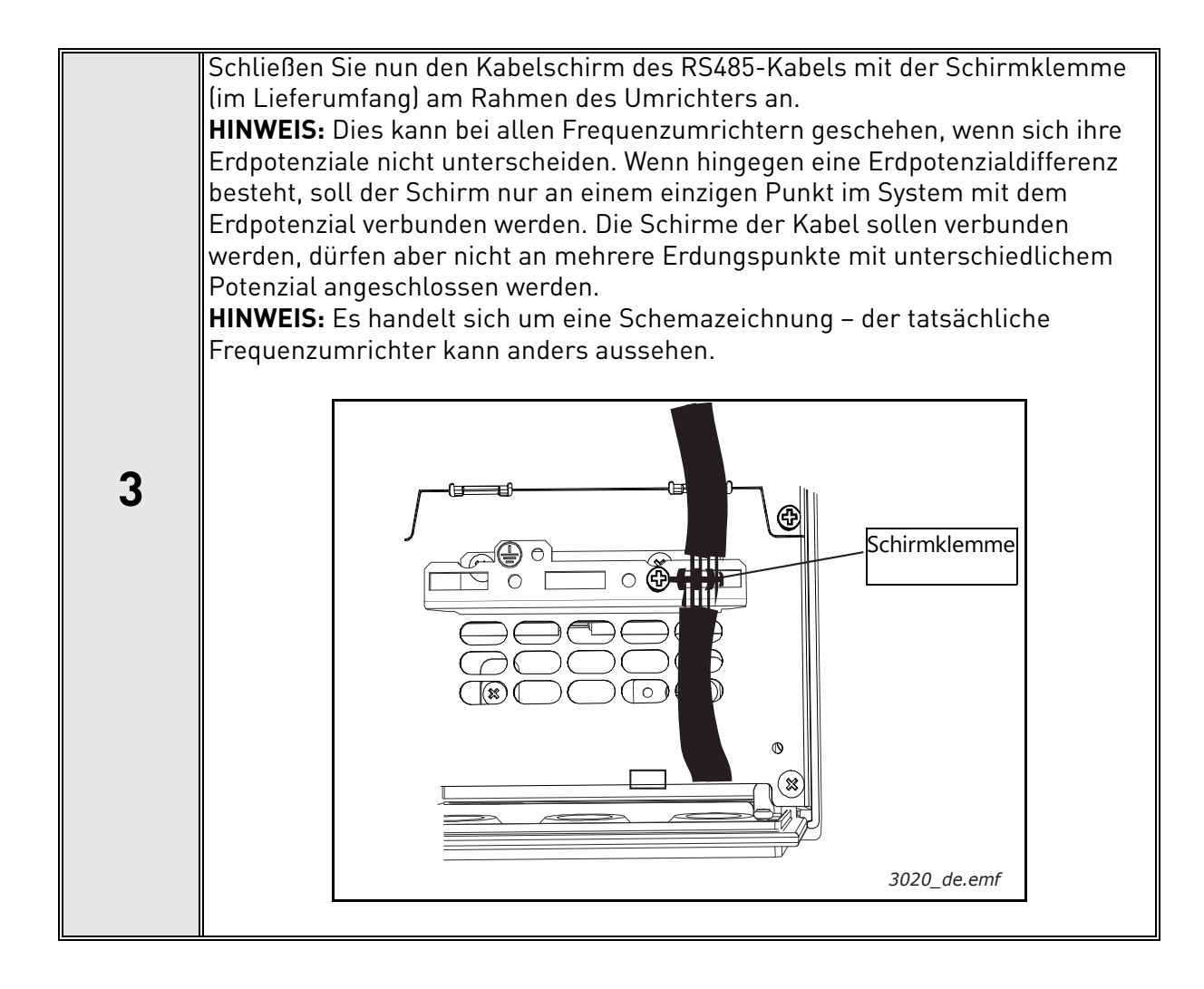

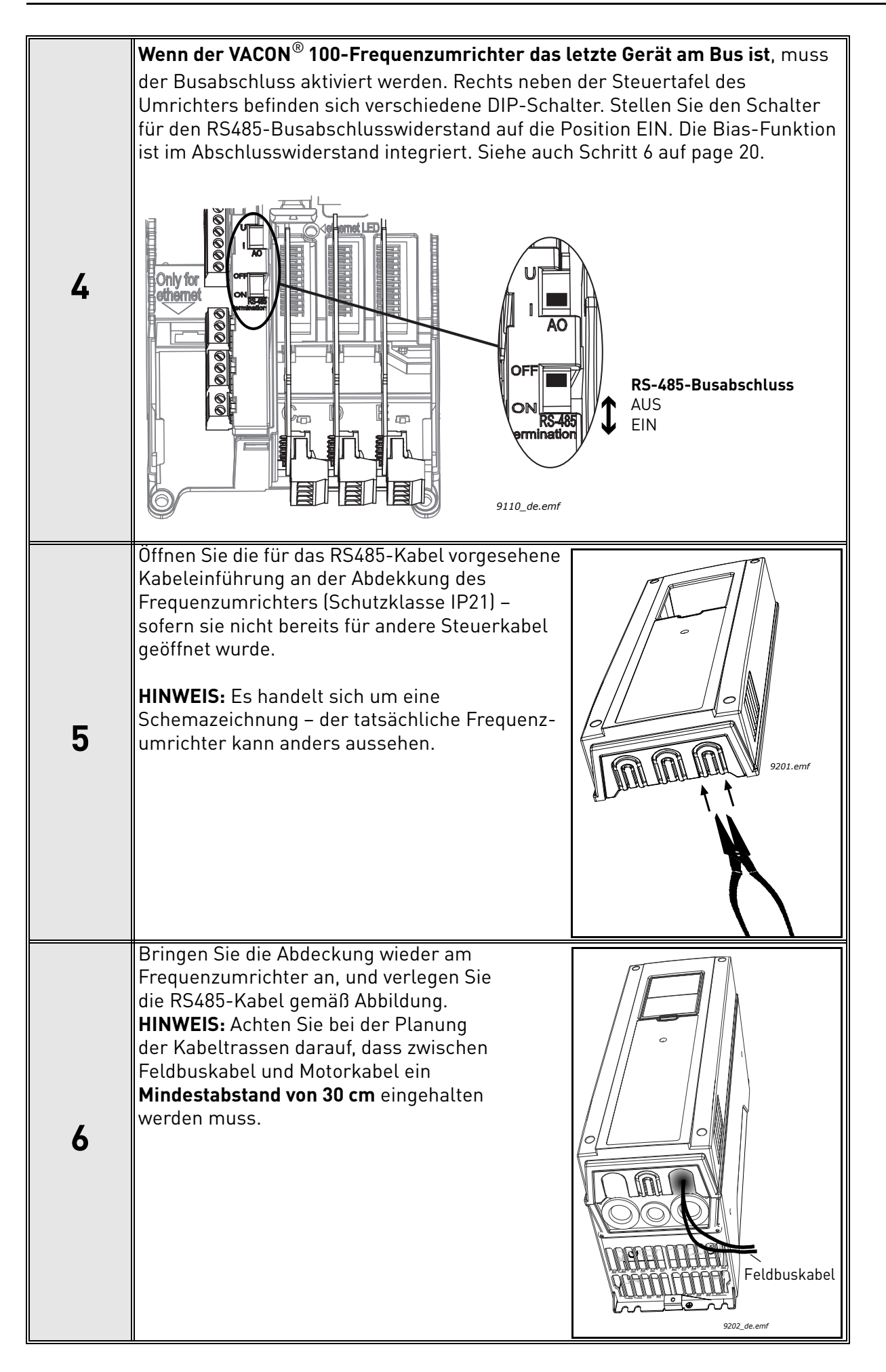

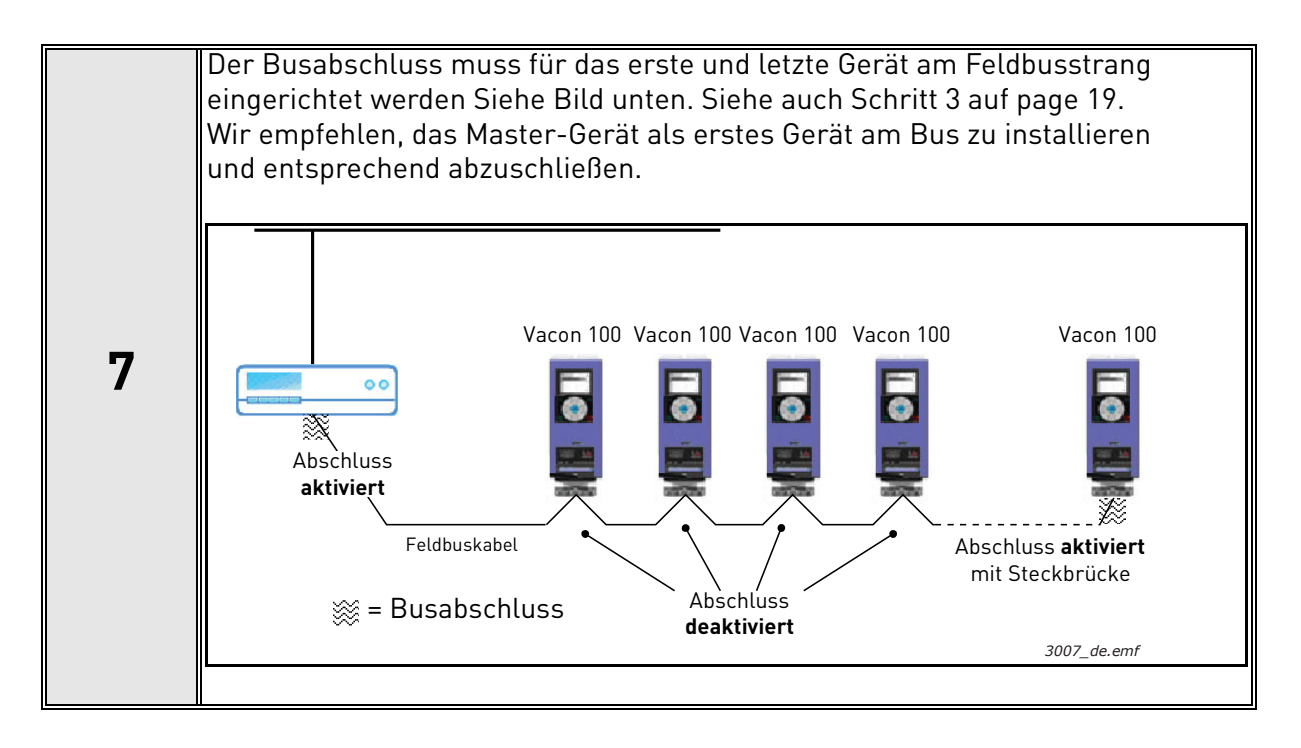

# 4.2 INSTALLATION IM $VACON^{\mbox{\scriptsize B}}$ 100 X

Der Frequenzumrichter kann entweder über den RS485- oder Ethernetanschluss mit dem Feldbus verbunden werden. Der Anschluss für RS485 erfolgt über die E/A-Standardklemmen (A und B), der Anschluss für Ethernet befindet sich links neben den Steuerklemmen.

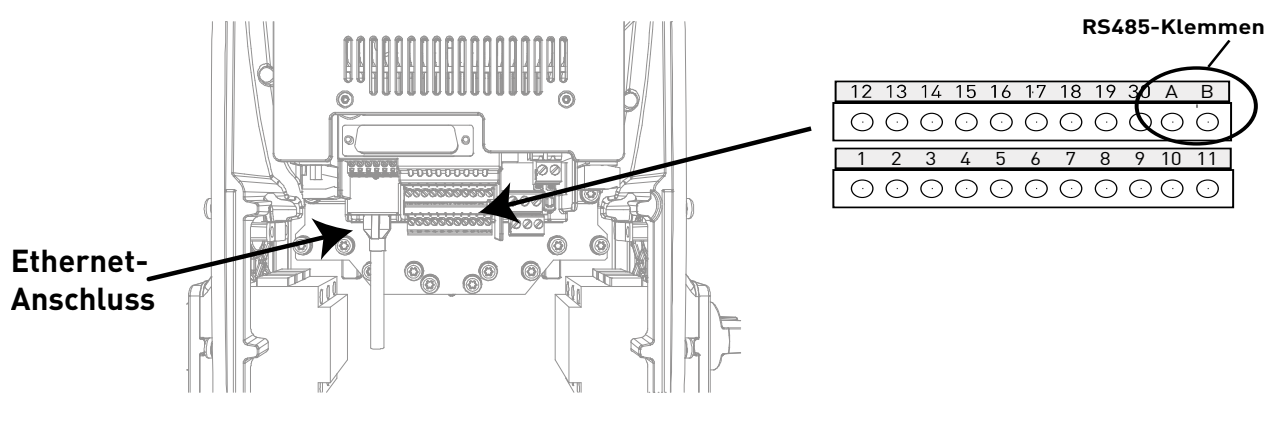

Abbildung 6.

#### 4.2.1 VORBEREITEN FÜR DIE NUTZUNG VON ETHERNET

| 1        | Verbinden Sie das Ethernetkabel (siehe Spezifikation in Chapter 3.2) mit dem |
|----------|------------------------------------------------------------------------------|
| <b>I</b> | zugehörigen Anschluss, und verlegen Sie das Kabel durch die Kabelführung.    |

|   | Bringen Sie die Abdeckung wieder an.                                                                                                    |
|---|----------------------------------------------------------------------------------------------------|
| 2 | <b>HINWEIS:</b> Achten Sie bei der Planung der Kabeltrassen darauf, dass zwischen Ethernetkabel und Motorkabel ein Mindestabstand von 30 cm eingehalten werden muss. |

Weitere Informationen finden Sie in der Betriebsanleitung des verwendeten Feldbusses.

#### 4.2.2 VORBEREITEN FÜR DIE NUTZUNG VON RS485

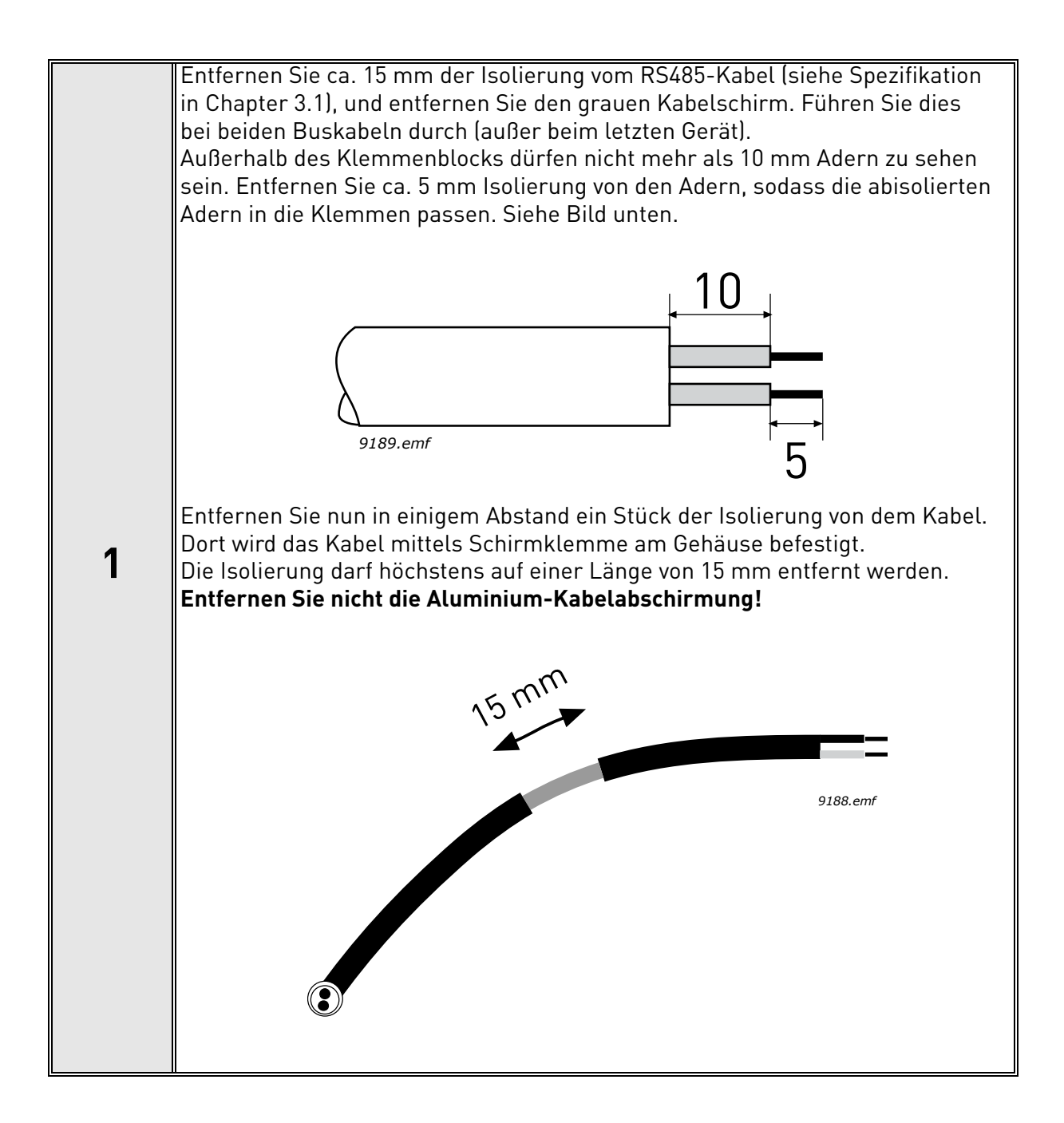

| 2 | Schließen Sie das Kabel dann an die entsprechenden Klemmen am<br>Standardklemmenblock des VACON <sup>®</sup> 100 X-Frequenzumrichters,<br>die Klemmen A und B (A – minus, B – plus), an Siehe Figure ( |
|---|----------------------------------------------------------------------------------------------------|
|   | die Klemmen A und B (A = minus, B = plus), an. Siehe Figure 6.                                                                                                    |

| 3 | Legen Sie nun den Kabelschirm des RS485-Kabels mit der Schirmklemme<br>(im Lieferumfang) an den Rahmen des Frequenzumrichters. |
|---|----------------------------------------------------------------------------------------------------|

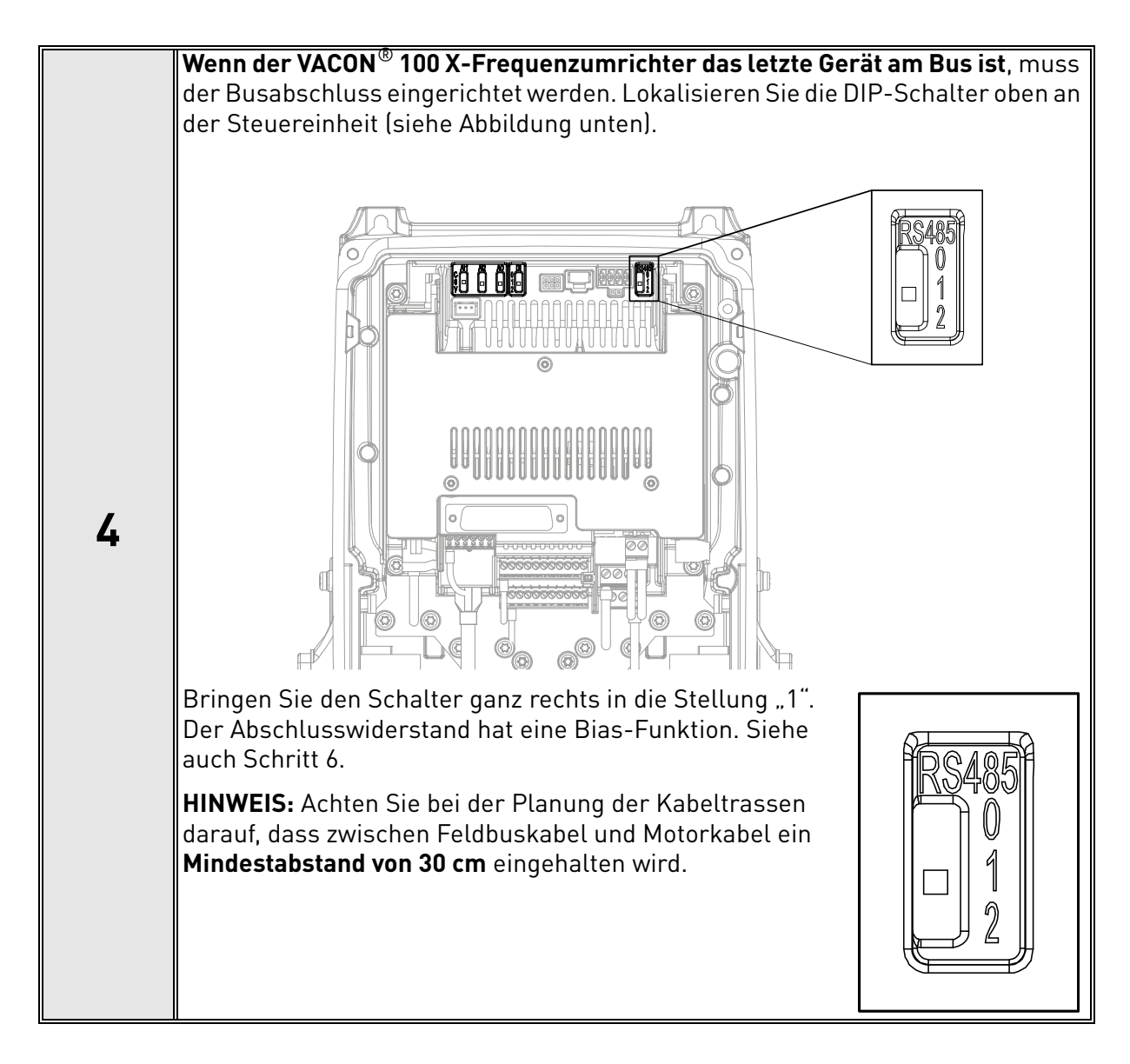

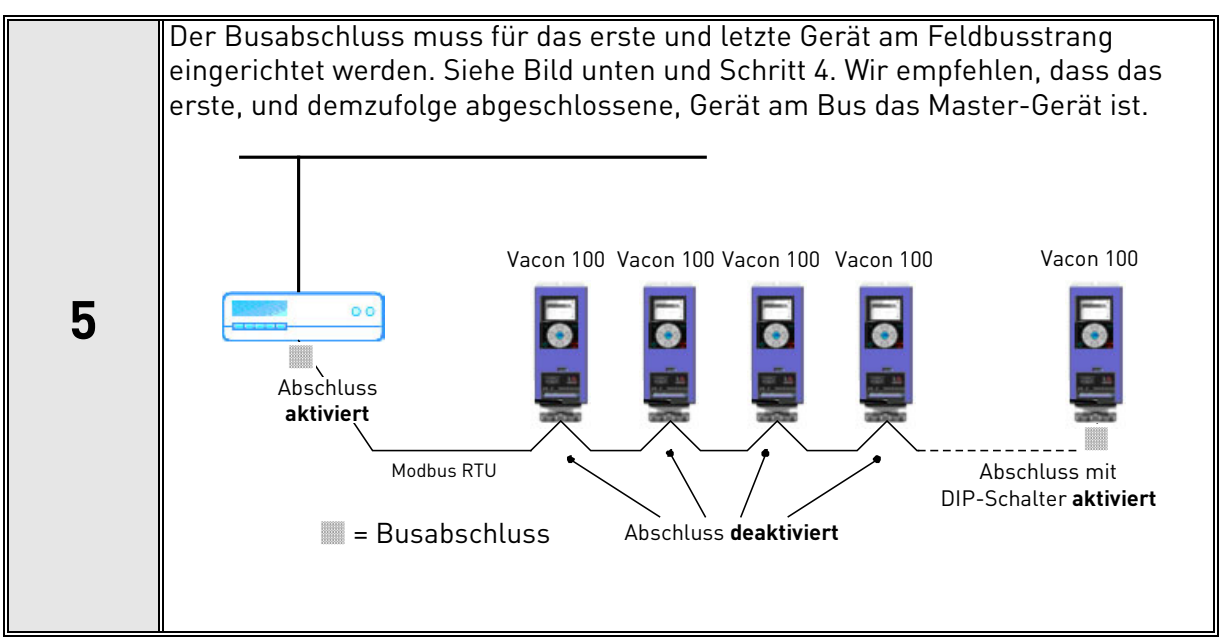

# 5. PARAMETRIERUNG FÜR FELDBUS

In diesem Kapitel wird kurz beschrieben, wie der Frequenzumrichter parametriert werden muss, damit der Motor über den Feldbus gesteuert werden kann. Die Anleitung bezieht sich auf Basis-Applikationen. Weitere Informationen entnehmen Sie bitte dem Handbuch der jeweiligen Applikation.

Damit der Frequenzumrichter Befehle über den Feldbus entgegennimmt, muss der Feldbus als Steuerplatz für den Frequenzumrichter ausgewählt werden. Der Standardwert des Steuerplatzparameters ist in der Regel "E/A". Zu beachten ist, dass bei der Aktualisierung der Firmware der Steuereinheit die Werkseinstellungen wiederhergestellt werden. Außerdem kann bei manchen Applikationen die Drehzahlsollwertauswahl standardmäßig auf einen anderen Wert als Feldbus eingestellt sein. In diesen Fällen muss die Drehzahlsollwertauswahl auf Feldbus eingestellt werden, damit der Drehzahlsollwert über den Feldbus gesteuert werden kann.

**HINWEIS:** Die verwendete Motor-Regelmethode sollte anhand des Prozesses und des Fahrprofils ausgewählt werden.

Der Navigationspfad zu den Feldbusparametern kann sich je nach Applikation unterscheiden. Die Beispielpfade unten beziehen sich auf einen Frequenzumrichter der VACON<sup>®</sup> 100-Familie.

#### 5.1 FELDBUSSTEUERUNG UND GRUNDLEGENDE SOLLWERTAUSWAHL

In den nachfolgenden Tabellen sind einige in VACON<sup>®</sup>-Applikationen für die Feldbussteuerung relevanten Parameter für Frequenzumrichter der VACON<sup>®</sup> 100-Familie aufgeführt. Entnehmen Sie weitere Informationen bitte dem Handbuch der jeweiligen Applikation.

Parameter können über die Steuertafel des Frequenzumrichters, das PC-Tool oder das Feldbusprotokoll gelesen und geschrieben werden. Das Lesen und Schreiben von Applikationsparametern über Modbus ist im Kapitel 6.3.5 beschrieben. Beachten Sie, dass (je nach Ihrer Konfiguration) ggf. über die Steuertafel oder den PC einige Verbindungsparameter für Feldbus eingerichtet werden müssen, bevor Sie sich über Feldbus verbinden und Applikationsparameter schreiben können.

| Parametername       | ID                                         | Wert               | Werkseinst. | Steuertafelstruktur |
|---------------------|--------------------------------------------|--------------------|-------------|---------------------|
| Steuerungsmodus     | 3smodus 600 0 = Frequenz<br>2 = Drehmoment |                    | 0           | P 3.1.2.1           |
| Fernsteuerungsplatz | 172                                        | 1=Feldbussteuerung | 0           | P 3.2.1             |
| Ort/Fern            | 211                                        | 0 = Fern           | 0           | P 3.2.2             |
| Feldbus Sollw.wahl  | 122                                        | 3 = Feldbus        | 3           | P 3.3.1.10          |

Tabelle 4. Parametrierung für Frequenzumrichter der VACON<sup>®</sup> 100-Familie (Standardapplikation)

#### 5.1.1 PARAMETRIERUNG EINER DREHMOMENTREGELUNG

Für die Antriebsregelung per Drehmomentregelung sind einige zusätzliche Parameter einzurichten. Die folgenden Ausführungen gelten für Frequenzumrichter der VACON<sup>®</sup> 100-Familie. Ausführliche Informationen finden Sie in dem Handbuch der jeweiligen Applikation.

• Die Motorregelungsart (ID 600) muss auf "Drehmomentregelung" (2) konfiguriert werden.

Zum Konfigurieren des Frequenzumrichters auf die richtigen Drehmomentsollwerte setzen Sie den Parameter "Drehmomentsollwertauswahl" auf PDI1 (9). Dies ist möglich mit dem PC-Programm oder der Steuertafel im Baum: P 3.3.2.1, ID 64

#### 5.1.2 AKTIVIEREN DES MODBUS-PROTOKOLLS

Modbus TCP/UDP ist in Geräten der VACON<sup>®</sup> 100-Familie immer aktiviert. Vor der Verwendung müssen Sie die Netzwerkeinstellungen (IP-Adresse usw.) parametrieren. Siehe Kapitel 5.3.1.

Bei Verwendung von Modbus RTU müssen Sie das Protokoll freischalten. Danach erscheinen die Protokolleinstellungen im Steuertafelbaum P5.8.3.

| Parametername    | ID   | Wert                                                              | Werkseinst.    | Steuertafelstruktur |
|------------------|------|-------------------------------------------------------------------|----------------|---------------------|
| RS-485-Protokoll | 2208 | 0 = Kein Protokoll<br>1 = Modbus RTU<br>2 = BACnet MSTP<br>3 = N2 | Kein Protokoll | P 5.8.1.1           |

#### Tabelle 5. Aktivieren des Modbus RTU-Protokolls

#### 5.2 MODBUS RTU-PARAMETER UND ÜBERWACHUNGSWERTE (M5.8.3)

| Steuertafelstruktur | Parameter                             | Bereich    | Werkseinst. | ID            | Beschreibung                                                                                                    |
|---------------------|---------------------------------------|------------|-------------|---------------|----------------------------------------------------------------------------------------------------|
| P5.8.3.1.1          | Slave-<br>Addresse                    | 1–247      | 1           | 2320          | Eindeutige Slave-<br>Geräteadresse                                                                                                    |
| P5.8.3.1.2          | Baudrate                              | 300–230400 | 6           | 2378          | Kommunikations-<br>geschwindigkeit<br>300<br>600<br>1200<br>2400<br>4800<br>9600<br>19200<br>38400<br>57600<br>76800<br>115200<br>230400 |
| P5.8.3.1.4          | Stoppbits                             | 1–3        | 3           | 2380          | 1 = 1 Stoppbit<br>2 = 1,5 Stoppbits<br>3 = 2 Stoppbits                                                                                   |
| P5.8.3.1.3          | Paritätstyp                           | 0-2        | 0           | 2379          | 0 = Gerade<br>1 = Ungerade<br>2 = Keine                                                                                                  |
| P5.8.3.1.5          | Kommunikations-<br>zeitüberschreitung | 0-65535    | 10          | 2321          | Einheit in Sekunden<br>0 = Nicht verwendet                                                                                               |
| P5.8.3.1.6 *        | Oper. Modus                           | 0-1        | 0           | 2374          | 0 = Slave<br>1 = Master                                                                                                    |
| P5.8.3.1.7.1-30     | ID-Mapping-<br>IDs                    | 0-65535    | 0           | 3130-<br>3159 | ID-Mapping-IDs                                                                                                    |

Tabelle 6. Parameter für Modbus über RTU

\* Diese Funktion wird nicht von VACON<sup>®</sup> 100 HVAC unterstützt. Die Standardapplikation von Frequenzumrichtern der VACON<sup>®</sup> 100-Familie unterstützt nur den Slave-Modus. Für die Master-Funktion wird eine eigene Applikation benötigt.

#### 5.2.1 SLAVE-ADDRESSE

Jeder Slave muss eine eindeutige Adresse (von 1 bis 247) haben, damit er unabhängig von anderen Knoten angesprochen werden kann.

#### 5.2.2 BAUDRATE

Wählen Sie die Kommunikationsgeschwindigkeit für das Netzwerk aus. Der Standardwert ist 9600 Baud.

#### 5.2.3 PARITÄTSTYP

Wählen Sie den Paritätstyp für das Netzwerk aus. Modbus RTU gibt die in der Tabelle unten gezeigte Konfiguration für Stoppbits vor. Diese Stoppbit-Konfiguration können Sie manuell im Parameter P5.X.3.1.4 ändern.

| Parität  | Stoppbits |
|----------|-----------|
| Gerade   | 1         |
| Ungerade | 1         |
| Keine    | 2         |

Tabelle 7. Parität und Stoppbits

#### 5.2.4 STOPPBITS

Wählen Sie die Anzahl Stoppbits für das Modbus RTU-Netzwerk aus.

#### 5.2.5 ÜBERTRAGUNGSZEITGRENZE

Modbus löst nach einer in diesem Parameter definierten Zeit einen Kommunikationsfehler aus. "O" bedeutet, dass kein Fehler erzeugt wird.

#### 5.2.6 **OPERATE MODE**

Zur Auswahl des Betriebsmodus im Modbus RTU-Protokoll (Slave / Master). Diese Funktion wird nicht von VACON<sup>®</sup> 100 HVAC unterstützt. Die Standardapplikation von Frequenzumrichtern der VACON<sup>®</sup> 100-Familie unterstützt nur den Slave-Modus. Für die Master-Funktion wird eine eigene Applikation benötigt.

| Wert | Beschreibung |
|------|--------------|
| 0    | Slave        |
| 1    | Master       |

Tabelle 8. Werte für Betriebsmodus

#### 5.2.7 ID-MAPPING-IDS

Siehe Kapitel 6.3.8.

| Steu-<br>ertafelstruk<br>tur | Parameter               | Bereich    | ID   | Beschreibung                                                                                                    |
|------------------------------|-------------------------|------------|------|----------------------------------------------------------------------------------------------------|
| P5.8.3.2.1                   | Feldbus-Protokollstatus | 1–3        | 2381 | 0 = Init<br>1 = Angehalten<br>2 = In Betrieb<br>3 = Fehler                                                                           |
| P5.8.3.2.2                   | Übertragungsstatus      | 0,0-99,999 | 2382 | 0–99 Nachrichten mit Fehlern<br>0–999 Nachrichten ohne<br>Übertragungsfehler<br>Zurücksetzen nach Neustart<br>des Frequenzumrichters |
| P5.8.3.2.3                   | Ungültige Funktionen    | 0-65535    | 2383 |                                                                                                    |
| P5.8.3.2.4                   | Ungültige Adressen      | 0-65535    | 2384 |                                                                                                    |
| P5.8.3.2.5                   | Ungültige Werte         | 0-65535    | 2385 |                                                                                                    |
| P5.8.3.2.6                   | Slave besetzt           | 0-65535    | 2386 |                                                                                                    |
| P5.8.3.2.7                   | SpeicherParFehl         | 0-65535    | 2387 |                                                                                                    |
| P5.8.3.2.8                   | Slave-Ger.fehler        | 0-65535    | 2388 |                                                                                                    |
| P5.8.3.2.9                   | Reakt.letzt.Fhlr        | 0-65535    | 2389 |                                                                                                    |
| P5.8.3.2.10                  | Steuerwort              | -          | 2390 | Angezeigt als Hexadezimalwert                                                                                                    |
| P5.8.3.2.11                  | Statuswort              | -          | 2391 | Angezeigt als Hexadezimalwert                                                                                                    |

#### Tabelle 9. Überwachungswerte für Modbus über RTU

#### 5.2.8 FELDBUS-PROTOKOLLSTATUS

Der Feldbus-Protokollstatus weist den Status des Protokolls aus.

| Tahelle | 10  | Reschreihung   | des | Feldhus | -Protok | ollstatus |
|---------|-----|----------------|-----|---------|---------|-----------|
| lanelle | 10. | Descriteiburig | ues | retubus | 110101  | oustatus  |

| Status                   | Beschreibung                                       |
|--------------------------|----------------------------------------------------|
| INITIALISIERUNG          | Protokoll startet                                  |
| ANGEHALTEN (STOPPED)     | Keine Verbindungen über Feldbus aktiv              |
| IN BETRIEB (OPERATIONAL) | Protokoll läuft. Mindestens eine aktive Verbindung |
| FEHLERHAFT               | Zeitüberschreitung bei der Feldbusverbindung       |

#### 5.2.9 ÜBERTRAGUNGSSTATUS

Der Übertragungsstatus zeigt, wie viele gültige und ungültige Nachrichten der Frequenzumrichter erhalten hat. Der Übertragungsstatus beruft sich dabei auf einen gemeinsamen Fehlerzäher, der CRC- und Paritätsfehler zählt, und einen Zähler für gültige Nachrichten.

Der Zähler für gültige Nachrichten zählt nur Nachrichten an den aktuell verwendeten Slave.

| Gültige Nachrichten |                                               |  |  |  |  |  |
|---------------------|-----------------------------------------------|--|--|--|--|--|
| 0–999               | Anzahl der ohne Fehler erhaltenen Nachrichten |  |  |  |  |  |
| Ungültige Nachricht | en                                            |  |  |  |  |  |
| 0-99                | Anzahl der mit Fehlern erhaltenen Nachrichten |  |  |  |  |  |

Tabelle 11. Beschreibung des Übertragungsstatus

#### 5.2.10 UNGÜLTIGE FUNKTIONEN

Dieser Wert zählt Fehlerereignisse. Der Funktionscode in der Abfrage stellt auf eine für den Server (oder Slave) nicht erlaubte Aktion ab. Dies entspricht dem Modbus-Fehlercode 01h.

#### 5.2.11 UNGÜLTIGE ADRESSEN

Dieser Wert zählt Fehlerereignisse. Die Datenadresse in der Abfrage stellt auf eine für den Server (oder Slave) nicht erlaubte Adresse ab. Dies entspricht dem Modbus-Fehlercode 02h.

#### 5.2.12 UNGÜLTIGE WERTE

Dieser Wert zählt Fehlerereignisse. Ein in dem Abfragedatenfeld enthaltener Wert stellt auf einen für den Server (oder Slave) nicht erlaubten Wert ab. Dies entspricht dem Modbus-Fehlercode 03h.

#### 5.2.13 SLAVE BESETZT

Dieser Wert zählt Fehlerereignisse. Der Server (oder Slave) ist mit der Verarbeitung eines längeren Programmbefehls beschäftigt. Der Client (oder Master) sollte die Nachricht noch einmal übertragen, wenn der Server (oder Slave) frei ist. Dies entspricht dem Modbus-Fehlercode 06h.

#### 5.2.14 SPEICHERPARFEHL

Dieser Wert zählt Fehlerereignisse. Der Server (oder Slave) hat versucht, die Datensatzdatei zu lesen, aber einen Paritätsfehler im Speicher festgestellt. Dies entspricht dem Modbus-Fehlercode 08h.

#### 5.2.15 SLAVE-GER.FEHLER

Dieser Wert zählt Fehlerereignisse. Beim Versuch des Servers (oder Slaves), die angeforderte Aktion durchzuführen, ist ein nicht behebbarer Fehler aufgetreten. Dies entspricht dem Modbus-Fehlercode 04h.

#### 5.2.16 REAKT.LETZT.FHLR

Zeigt die letzte Fehlerantwort als Fehlercode.

#### 5.2.17 STEUERWORT

Zeigt das vom Bus erhaltene Steuerwort.

#### 5.2.18 STATUSWORT

Zeigt das an den Bus gesendete aktuelle Zustandswort.

#### 5.3 MODBUS TCP/UDP-PARAMETER UND ÜBERWACHUNGSWERTE

#### 5.3.1 ALLGEMEINE ETHERNET-EINSTELLUNGEN (M5.9.1)

| Steu-<br>ertafelstru<br>ktur | Parameter                           | Bereich                          | Werkseinst.  | ID   | Beschreibung                                                                                                    |
|------------------------------|-------------------------------------|----------------------------------|--------------|------|----------------------------------------------------------------------------------------------------|
| P5.9.1.1                     | IP-Adress-Modus                     | Fest (1),<br>DHCP (2)            | DHCP (2)     | 2482 | IP Mode                                                                                                    |
| P5.9.1.2                     | IP-<br>Adresskonflikt-<br>erkennung | Gesperrt (0),<br>Freigegeben (1) | freigegeben  | 2569 | Diese Einstellung aktiviert<br>Adresskonflikterkennung<br>(ACD, siehe Kapitel 3.4).<br>Wenn die Einstellung<br>deaktiviert ist, wird ein<br>Adresskonflikt nicht erkannt<br>und nicht behandelt. |
| P5.9.1.3.1                   | IP-Adresse                          | 1.0.0.0 -<br>223.255.255.255     | 192.168.0.10 | 2529 | Feste IP-Adresse                                                                                                    |
| P5.9.1.3.2                   | Subnetzmaske                        | 0.0.0.0-<br>255.255.255.255      | 255.255.0.0  | 2530 | Feste Subnetzmaske                                                                                                    |
| P5.9.1.3.3                   | Standardgateway                     | 0.0.0.0-<br>255.255.255.255      | 192.168.0.1  | 2531 | Festes Standardgateway                                                                                                    |
| P5.9.1.4                     | Aktive IP-Adresse                   | -                                | -            | 2483 | Zeigt die aktuell aktive<br>IP-Adresse. Ist gleich dem<br>festen Wert, wenn der<br>IP-Modus "Fest" ist.                                                                                          |
| P5.9.1.5                     | Aktive<br>Subnetzmaske              | -                                | -            | 2484 | Zeigt die aktuell aktive<br>Subnetzmaske an. Ist gleich<br>dem festen Wert, wenn der<br>IP-Modus "Fest" ist.                                                                                     |
| P5.9.1.6                     | Aktiver<br>Standardgateway          | -                                | -            | 2485 | Zeigt den aktuell aktiven<br>Standardgateway an. Ist<br>gleich dem festen Wert, wenn<br>der IP-Modus "Fest" ist.                                                                                 |
| P5.9.1.7                     | MAC-Adresse                         | -                                | -            | 2486 | MAC-Adresse des<br>Frequenzumrichters                                                                                                    |

#### *Tabelle 12. Allgemeine Ethernet-Einstellungen (M5.9.1)*

#### 5.3.2 IP-ADRESSMODUS

Zur Auswahl stehen "DHCP" (Dynamic Host Configuration Protocol) und "Fest". Das DHCP-Protokoll vergibt IP-Adressen an neue Geräte, die sich mit dem lokalen Netzwerk verbinden. Diese Adresse ist für einen bestimmten Zeitraum gültig. Wenn kein DHCP-Server gefunden wird, wird eine automatische Zufalls-IP vergeben. Eine feste IP-Adresse wird manuell vergeben und ändert sich nicht. Bei der Umstellung von DHCP- auf feste Adressen lesen sich die Adressen:

IP: 192.168.0.10

Subnetzmaske: 255.255.0.0

Standardgateway: 192.168.0.1

#### 5.3.3 FESTE IP-ADRESSE

Eine IP-Adresse ist eine Zahlenreihe (ähnlich wie oben), mit dem sich ein Gerät ausweist, das mit dem Internet verbunden ist.

#### 5.3.4 FESTE SUBNETZMASKE

Die Netzwerkmaske enthält alle Bits einer IP-Adresse zur Identifizierung des Netzwerks und des Subnetzwerks.

#### 5.3.5 FESTES STANDARDGATEWAY

Die Gatewayadresse ist die IP-Adresse eines Punkts im Netzwerks, über den der Zugang zu einem anderen Netzwerk möglich ist.

#### 5.3.6 AKTIVE IP-ADRESSE, SUBNETZMASKE UND STANDARDGATEWAY

Dieser Wert ist nicht veränderbar. Wenn der IP-Modus "Fest" ist, wird der unter "Feste IP-Adresse" geführte Wert angezeigt (5.3.3). Im Modus "DHCP" ist der Wert 0.0.0.0, wenn über DHCP IP-Einstellungen abgerufen werden, oder 169.x.x.x, wenn keine Adresse abgerufen werden konnte. Ansonsten wird die aktuell aktive IP-Adresse angezeigt.

#### 5.3.7 MAC-ADRESSE

Die MAC-Adresse der Steuerkarte. Die MAC (Media Access Control)-Adresse ist eine an jeden Host im Netzwerk vergebene eindeutige Adresse. Sie kann nicht verändert werden.

#### 5.3.8 MODBUS TCP/UDP-EINSTELLUNGEN (M5.9.2)

| Steu-<br>ertafelstruk<br>tur | Parameter                             | Bereich | Werkseinst. | ID            | Beschreibung                               |
|------------------------------|---------------------------------------|---------|-------------|---------------|--------------------------------------------|
| P5.9.2.1.1                   | Verbindungslimit                      | 0-3     | 3           | 2446          | Anzahl erlaubter<br>Verbindungen           |
| P5.9.2.1.2                   | Gerätekennnummer                      | 0-255   | 255         | 2447          | siehe Kapitel 5.2.10                       |
| P5.9.2.1.3                   | Kommunikations-<br>zeitüberschreitung | 0-65535 | 10          | 2448          | Einheit in Sekunden<br>0 = Nicht verwendet |
| P5.9.2.1.4.1-30              | ID-Mapping-IDs                        | 0-65535 | 0           | 3100-<br>3129 | ID-Mapping-IDs                             |

#### Tabelle 13. Modbus TCP/UDP-Parameter

Die Menüstruktur für Überwachungswerte wird für alle Verbindungen dupliziert. Die maximale Anzahl Verbindungen ist 3 (drei). Überwachungsmenüs sind auch sichtbar, wenn keine Verbindung offen ist. *Tabelle 14. Modbus TCP/UDP-Überwachungswerte* 

| Steu-<br>ertafelstruk<br>tur | Parameter                   | Bereich | Einheit | Werkseinst. | ID   | Beschreibung                                                       |
|------------------------------|-----------------------------|---------|---------|-------------|------|--------------------------------------------------------------------|
| P5.9.2.2.1.1                 | Feldbus-<br>Protokollstatus | 1–3     | -       | -           | 2449 | 1 = Angehalten<br>2 = In Betrieb<br>3 = Fehlerhaft<br>Siehe 5.2.8. |

| Steu-<br>ertafelstruk<br>tur | Parameter                  | Bereich     | Einheit | Werkseinst. | ID   | Beschreibung                                                                                    |
|------------------------------|----------------------------|-------------|---------|-------------|------|-------------------------------------------------------------------------------------------------|
| P5.9.2.2.1.2                 | Übertragungs-<br>status    | 0,0-99,9999 | -       | 0,0         | 2450 | 0–99 Nachrichten mit<br>Fehlern<br>0–999 Nachrichten ohne<br>Übertragungsfehler<br>Siehe 5.2.9. |
| P5.9.2.2.1.3                 | Ungültige<br>Funktionen    | 0-65535     | -       | -           | 2451 | Siehe 5.2.10.                                                                                   |
| P5.9.2.2.1.4                 | Ungültige<br>Datenadressen | 0-65535     | -       | -           | 2452 | Siehe 5.2.11.                                                                                   |
| P5.9.2.2.1.5                 | Ungültige<br>Datenwerte    | 0-65535     | -       | -           | 2453 | Siehe 5.2.12.                                                                                   |
| P5.9.2.2.1.6                 | Slave besetzt              | 0-65535     | -       | -           | 2454 | Siehe 5.2.13.                                                                                   |
| P5.9.2.2.1.7                 | Speicher-<br>ParFehl       | 0-65535     | -       | -           | 2455 | Siehe 5.2.14.                                                                                   |
| P5.9.2.2.1.8                 | Slave-<br>Ger.fehler       | 0-65535     | -       | -           | 2456 | Siehe 5.2.15.                                                                                   |
| P5.9.2.2.1.9                 | Reakt.letzt.<br>Fhlr       | 0           | -       | -           | 2457 | Siehe 5.2.16.                                                                                   |
| P5.9.2.2.1.10                | Steuerwort                 | -           | hex     | -           | 2458 | Siehe 5.2.17.                                                                                   |
| P5.9.2.2.1.11                | Statuswort                 | -           | hex     | -           | 2459 | Siehe 5.2.18.                                                                                   |

Tabelle 14. Modbus TCP/UDP-Überwachungswerte

#### 5.3.9 VERBINDUNGSLIMIT

Legt fest, wie viele Clients gleichzeitig auf den Server zugreifen können.

#### 5.3.10 GERÄTE-ID-NUMMER

Das normalerweise in der seriellen Modbus-Leitung verwendete Modbus-Feld "Slave-Adresse" wird durch eine 1-Byte-"Gerätekennung" ersetzt.

Wird als Protokoll für den Datenaustausch TCP verwendet, wird der Frequenzumrichter mit seiner IP-Adresse angesprochen und Broadcast-Nachrichten sind nicht möglich. In diesem Fall spielt die Gerätekennung keine Rolle. Unter UDP können Broadcast-Nachrichten gesendet werden, und hier ist darum die Gerätekennung interessant.

Der Einfachheit halber wird die Gerätekennung für sowohl TCP als auch UDP mitgeführt. Für TCP können Sie den Wert 255 (keine Bedeutung) als Gerätekennung verwenden und Nachrichten an alle Slaves mit diesem Wert senden.

#### 5.3.11 ÜBERTRAGUNGSZEITGRENZE

In Modbus definiert dieser Wert die Zeit, innerhalb der eine Nachricht (in Modbus TCP/UDP vom Client) empfangen werden muss, bevor ein Feldbusfehler erzeugt wird. Wenn die Zeitüberschreitungsgrenze auf 0 gesetzt ist, wird kein Fehler ausgelöst.

#### 5.3.12 ID-MAPPING-IDS

Siehe Kapitel 6.3.8.

### 6. KOMMUNIKATION

Merkmale der Modbus-Vacon-Schnittstelle:

- Direkte Steuerung des VACON<sup>®</sup>-Frequenzumrichters (z. B. Start, Stopp, Drehrichtung, Drehzahlsollwert, Fehlerquittierung).
- Vollständiger Zugriff auf alle Parameter des VACON<sup>®</sup>-Frequenzumrichters.
- Überwachung des VACON<sup>®</sup>-Status (z. B. Ausgangsfrequenz, Ausgangsstrom, Fehlercode).

#### 6.1 DATENADRESSEN IN MODBUS-NACHRICHTEN

Alle Datenadressen in Modbus-Nachrichten werden auf Null referenziert. Das erste Vorkommen eines Datenelements wird als Element mit der Nummer Null adressiert. Beispiel:

- Die in einer programmierbaren Steuerung als "Spule 1" bekannte Spule wird im Datenadressfeld einer Modbus-Nachricht als "Spule 0000" adressiert.
- Spule 127 dezimal wird als "Spule 007E hex" (126 dezimal) adressiert.
- Das Halteregister 40001 wird im Datenadressfeld der Nachricht als Register 0000 adressiert. Das Funktionscodefeld gibt bereits einen Vorgang "Halteregister" vor. Die Referenz "4XXXX" ist daher implizit.
- Das Halteregister 40108 wird als Register 006B hex (107 dezimal) adressiert.

#### 6.2 UNTERSTÜTZTE MODBUS-FUNKTIONEN

Die Variablen und Fehlercodes sowie die Parameter des VACON<sup>®</sup> können über Modbus gelesen und geschrieben werden. Die Parameteradressen werden in der Applikation festgelegt. Jedem Parameter und Istwert ist eine ID-Nummer in der Applikation zugeordnet. Die ID-Nummerierung der Parameter sowie die Parameterbereiche und -schritte sind im zugehörigen Applikationshandbuch beschrieben. Der Parameterwert muss ohne Dezimalstellen angegeben werden. Wenn mit einer Nachricht mehrere Parameter/Istwerte gelesen werden, müssen die Adressen der Parameter/ Istwerte fortlaufend sein.

| Funktion<br>(dez)                                                                                                    | Funktion<br>(hex) | Modbus-Funktionsname                  | TCP/<br>UDP | RTU | Zugriffstyp       | Adressbereich<br>(hex) |  |
|----------------------------------------------------------------------------------------------------|-------------------|---------------------------------------|-------------|-----|-------------------|------------------------|--|
| 1                                                                                                    | 1                 | Lesespulen                            | Х           |     | Diskret (1-Bit)   | 00000-0FFFF            |  |
| 2                                                                                                    | 2                 | Diskrete Eingänge lesen               | х           |     | Diskret (1-Bit)   | 10000-1FFFF            |  |
| 3                                                                                                    | 3                 | Halteregister lesen                   | Х           | Х   | Register (16 Bit) | 40000-4FFFF            |  |
| 4                                                                                                    | 4                 | Eingangsregister lesen                | Х           | Х   | Register (16 Bit) | 30000-3FFFF            |  |
| 5                                                                                                    | 5                 | Einzelne Spulen schreiben             | Х           |     | Diskret (1-Bit)   | 00000-0FFFF            |  |
| 6                                                                                                    | 6                 | Einzelnes Register schreiben          | Х           | Х   | Register (16 Bit) | 40000-4FFFF            |  |
| 15                                                                                                    | F                 | Mehrere Spulen schreiben              | Х           |     | Diskret (1-Bit)   | 00000-0FFFF            |  |
| 16                                                                                                    | 10                | Mehrere Register schreiben            | Х           | Х   | Register (16 Bit) | 40000-4FFFF            |  |
| 23                                                                                                    | 17                | Mehrere Register lesen/sch-<br>reiben | х           | x   | Register (16 Bit) | 40000-4FFFF            |  |
| HINWEIS: Broadcasting wird von TCP nicht unterstützt.<br>In RTU und UDP wird Broadcasting mit dem Funktionscode 06 und 16 unterstützt. |                   |                                       |             |     |                   |                        |  |

Die Adressbereiche der verschiedenen Funktionscodes sind in vielen Fällen für den Benutzer nicht relevant und können ignoriert werden. Der gewünschte Informationstyp (Spule, Register usw.) kann von der Adresse getrennt gewählt werden.

#### 6.3 DATENZUORDNUNG IN MODBUS

#### 6.3.1 SPULENREGISTER

Eine "Spule" in Modbus ist ein Einzelbit-Binärdatenelement, das sowohl gelesen als auch geschrieben werden kann. Bei Frequenzumrichtern der VACON<sup>®</sup> 100-Familie beziehen sich Spulen auf einige Bits in dem Feldbus-Steuerwort. Siehe Seite 36.

| Adresse | Funktion          | Zweck                                        |
|---------|-------------------|----------------------------------------------|
| 0001    | BETRIEB/STOPP     | Steuerwort, Bit 0                            |
| 0002    | Richtung          | Steuerwort, Bit 1                            |
| 0003    | Fehlerquittierung | Steuerwort, Bit 2                            |
| 0017    | Rücksetzung       | Löscht den rückstellbaren Betriebstagezähler |
| 0018    | Rücksetzung       | Löscht den rückstellbaren Energiezähler      |

| Tabelle 16. Definierte Spu | ılenregister |
|----------------------------|--------------|
|----------------------------|--------------|

#### 6.3.2 LÖSCHEN VON RÜCKSTELLBAREN ZÄHLERN

VACON<sup>®</sup>-Frequenzumrichter verfügen über rückstellbare Zähler für Betriebstage und Energie. Diese Zähler können genullt werden, indem der Wert "1" an die in der Tabelle unten genannten Adressen geschrieben wird. Sie können auch die im Kapitel 6.3.1 definierten Spulen verwenden.

| Tabelle 17. Löschen von | rückstellbaren Zählern |
|-------------------------|------------------------|
|-------------------------|------------------------|

| Adresse | Funktion    | Zweck                                        |
|---------|-------------|----------------------------------------------|
| 40101   | Rücksetzung | Löscht den rückstellbaren Betriebstagezähler |
| 40301   | Rücksetzung | Löscht den rückstellbaren Energiezähler      |

#### 6.3.3 DISKRETE EINGÄNGE

Ein "diskreter Eingang" in Modbus ist ein Einzelbit-Binärdatenelement, das nur gelesen werden kann. Bei Frequenzumrichtern der VACON<sup>®</sup> 100-Familie beziehen sich diskrete Eingänge auf Bits des Feldbus-Zustandsworts. Siehe Kapitel 10..

| Adresse | Funktion       | Zweck               |
|---------|----------------|---------------------|
| 10001   | Bereit         | Zustandswort, Bit 0 |
| 10002   | Betrieb        | Zustandswort, Bit 1 |
| 10003   | Richtung       | Zustandswort, Bit 2 |
| 10004   | Fehler (Fault) | Zustandswort, Bit 3 |
| 10005   | Warnung        | Zustandswort, Bit 4 |
| 10006   | Am Sollwert    | Zustandswort, Bit 5 |
| 10007   | Stillstand     | Zustandswort, Bit 6 |
| 10008   | Fluss bereit   | Zustandswort, Bit 7 |

#### 6.3.4 HALTEREGISTER UND EINGANGSREGISTER

Ein "Eingangsregister" in Modbus ist ein 16-Bit-Wert, der nur gelesen werden kann. Eine "Halteregister" in Modbus ist ein 16-Bit-Wert, der sowohl gelesen als auch geschrieben werden kann. Halteregister und Eingangsregister werden mit unterschiedlichen Funktionscodes angerufen, und die Adressbereiche sind verschieden. Bei Frequenzumrichtern der VACON<sup>®</sup> 100-Familie können dieselben Informationen als Eingangsregister und als Halteregister angerufen werden, d. h. das Eingangsregister X bezieht sich auf denselben 16-Bit-Wert wie das Halteregister X.

Die Modbus-Register sind dem Frequenzumrichter der VACON<sup>®</sup> 100-Familie wie folgt zugeordnet:

| Adressbereich | Zweck                                     | Zugriffstyp | Siehe        | L/S                                                            | Max.<br>Größe L/<br>s |
|---------------|-------------------------------------------|-------------|--------------|----------------------------------------------------------------|-----------------------|
| 0001 - 2000   | Vacon-Applikations-IDs                    | 16 Bit      | Table 20     | RW                                                             | 30/30                 |
| 2001 - 2019   | FB-PDI (Prozessdaten In)                  | 16 Bit      | Table 21     | RW                                                             | 19/19                 |
| 2051 - 2086   | FB-PDI (Prozessdaten In)                  | 32 Bit      | Table 21     | RW                                                             | 36/36                 |
| 2101 - 2119   | FB-PDO (Prozessdaten Out)                 | 16 Bit      | Table 22     | RO                                                             | 19/0                  |
| 2151 - 2186   | FB-PDO (Prozessdaten Out)                 | 32 Bit      | Table 22     | RO                                                             | 36/0                  |
| 2200 - 10000  | Vacon-Applikations-IDs                    | 16 Bit      | Table 20     | RW                                                             | 30/30                 |
| 10501 - 10530 | ID-Mapping                                | 16 Bit      | Abbildung 7. | RW                                                             | 30/30                 |
| 10601 - 10630 | ID-Map lesen/schreiben                    | 16 Bit      | Table 23     | RW                                                             | 30/30                 |
| 10701 - 10760 | ID-Map lesen/schreiben                    | 32 Bit      | Table 24     | RW                                                             | 30/30                 |
| 20001 - 40000 | Vacon-Applikations-IDs                    | 32 Bit      | Table 20     | RW                                                             | 30/30                 |
| 40001 - 40005 | Betriebstagezähler                        | 16 Bit      | Table 26     | RO                                                             | 5/0                   |
| 40011 - 40012 | Betriebstagezähler                        | 32 Bit      | Table 25     | RO                                                             | 2/0                   |
| 40101 - 40105 | Rückstellbarer<br>Betriebstagezähler      | 16 Bit      | Table 28     | L, Schreiben<br>von 1 an<br>ersten Index<br>zum<br>Rückstellen | 5/0                   |
| 40111 - 40112 | Rückstellbarer<br>Betriebstagezähler      | 32 Bit      | Table 27     | RO                                                             | 2/0                   |
| 40201 - 40203 | Energiezähler                             | 16 Bit      | Table 30     | RO                                                             | 3/0                   |
| 40211 - 40212 | Energiezähler                             | 32 Bit      | Table 29     | RO                                                             | 2/0                   |
| 40301 - 40303 | Rückstellbarer<br>Energiezähler           | 16 Bit      | Table 32     | L, Schreiben<br>von 1 an<br>ersten Index<br>zum<br>Rückstellen | 3/0                   |
| 40311 - 40312 | Rückstellbarer<br>Energiezähler           | 32 Bit      | Table 31     | RO                                                             | 2/0                   |
| 40401 - 40430 | Fehlerspeicher                            | 16 Bit      | Table 33     | RO                                                             | 30/0                  |
| 40501         | Übertragungszeitgrenze                    | 16 Bit      | Table 35     | RW                                                             | 1/1                   |
| 40511 - 40568 | Fehlerspeicher mit 16-Bit-<br>Fehlercodes | 16 Bit      | Table 34     | RO                                                             | 30/0                  |

Tabelle 19. Definierte Halteregister

Der Aufruf nicht unterstützter Werte liefert den Fehlercode "ungültige Datenadresse" zurück.

#### 6.3.5 VACON-APPLIKATIONS-IDS

Applikations-IDs sind Parameter, die von der Applikation des Frequenzumrichters abhängen. Um diese Parameter zu lesen und zu schreiben, kann direkt auf den entsprechenden Speicherbereich gezeigt werden, oder es kann das sogenannte ID-Mapping verwendet werden (weitere Informationen unten). Um einen einzelnen Parameterwert oder eine Anzahl Parameter mit fortlaufenden ID-Nummern zu lesen, verwenden Sie am einfachsten direkt die Adresse. Es können 30 fortlaufende ID-Adressen gelesen werden. Beachten Sie, dass der Vorgang fehlschlägt, sollte nur eine der fortlaufenden IDs nicht existieren Kapitel 6.3.8 ID-Mapping.

Parameter mit 32-Bit-Wert können aus ihrem eigenen Bereich gelesen werden. Wenn Sie beispielsweise den Wert von ID 864 (FB-Zustandswort) lesen wollen, muss die Adresse auf 21726 gesetzt werden. Dieser Adresswert ergibt sich aus:20000 + ((ID –1) \* 2). Der ID-Wert ist wegen der auf Null referenzierten Adressierung um 1 kleiner, und das Ergebnis wird mit 2 multipliziert, weil ein 32-Bit-Wert zwei (16-Bit-)Adressen belegt.

| Adressbereich | Zweck                        | Anwendungs-ID |
|---------------|------------------------------|---------------|
| 0001-2000     | 16-Bit-Applikationsparameter | 1-2000        |
| 2200-10000    | 16-Bit-Applikationsparameter | 2200-10000    |
| 20001-40000   | 32-Bit-Applikationsparameter | 1-10000       |

#### 6.3.6 FB-PDI (PROZESSDATEN IN)

Die Prozessdatenfelder dienen zur Steuerung des Frequenzumrichters (z. B. Start, Stopp, Sollwert, Fehlerquittierung) und zum schnellen Lesen der Istwerte (z. B. Ausgangsfrequenz, Ausgangsstrom, Fehlercode). Die Felder sind wie folgt strukturiert:

#### Prozessdaten Master -> Slave (max. 22 Bytes)

| Adresse             |                                       | Namo                      | Poroich/Tup      |  |
|---------------------|---------------------------------------|---------------------------|------------------|--|
| 16-Bit <sup>*</sup> | 32-Bit                                | Name                      | Bereich/Typ      |  |
| 2001                | 2051 = HIGH-Daten<br>2052 = LOW-Daten | FB-Steuerwort             | Binär-Modus      |  |
| 2002                | -                                     | Allgemeines FB-Steuerwort | Binär-Modus      |  |
| 2003                | 2053 = HIGH-Daten<br>2054 = LOW-Daten | FB Drehzahlsollwert       | 0–10000 (100%)   |  |
| 2004                | 2055 = HIGH-Daten<br>2056 = LOW-Daten | FB-PDI 1                  |                  |  |
| 2005                | 2057 = HIGH-Daten<br>2058 = LOW-Daten | FB-PDI 2                  |                  |  |
| 2006                | 2059 = HIGH-Daten<br>2060 = LOW-Daten | FB-PDI 3                  |                  |  |
| 2007                | 2061 = HIGH-Daten<br>2062 = LOW-Daten | FB-PDI 4                  | Siehe Kapitel 9. |  |
| 2008                | 2063 = HIGH-Daten<br>2064 = LOW-Daten | FB-PDI 5                  | PROZESSDATEN.    |  |
| 2009                | 2065 = HIGH-Daten<br>2066 = LOW-Daten | FB-PDI 6                  |                  |  |
| 2010                | 2067 = HIGH-Daten<br>2068 = LOW-Daten | FB-PDI 7                  |                  |  |
| 2011                | 2069 = HIGH-Daten<br>2070 = LOW-Daten | FB-PDI 8                  |                  |  |

Tabelle 21. Feldbus-Prozessdaten IN (PDI)

\* Bei Frequenzumrichtern der VACON<sup>®</sup> 100-Familie bestehen das Steuerwort und das Zustandswort aus 32 Bits. Im 16-Bit-Bereich können nur die ersten 16 Bits gelesen werden.

#### Steuerwortbits

Die Steuerwortbits sind in Kapitel 10. ANHANG 2 – STEUERWORT UND ZUSTANDSWORT beschrieben.

#### 6.3.7 FB-PD0 (Prozessdaten OUT)

#### Prozessdaten Slave -> Master (max. 22 Bytes)

| Adresse |                                       | Name                                                               | Rereich/Tyn          |  |
|---------|---------------------------------------|--------------------------------------------------------------------|----------------------|--|
| 16-Bit  | 32-Bit                                | Hunte                                                              | bereien, ryp         |  |
| 2101    | 2151 = HIGH-Daten<br>2152 = LOW-Daten | FB-Statuswort                                                      | Binär-Modus          |  |
| 2102    | -                                     | Im Fall von 16-Bit<br>allgemeines FB-<br>Zustandswort (HIGH-Daten) | Binär-Modus          |  |
| 2103    | 2153 = HIGH-Daten<br>2154 = LOW-Daten | FB-Istdrehzahl                                                     | 0-10000<br>(100,00%) |  |

Tabelle 22. Feldbus-Prozessdaten OUT (PDO)

| Adresse |                                       | Nama     | Poroich/Typ      |
|---------|---------------------------------------|----------|------------------|
| 16-Bit  | 32-Bit                                | Name     | Bereich/Typ      |
| 2104    | 2155 = HIGH-Daten<br>2156 = LOW-Daten | FB-PD0 1 |                  |
| 2105    | 2157 = HIGH-Daten<br>2158 = LOW-Daten | FB-PD0 2 |                  |
| 2106    | 2159 = HIGH-Daten<br>2160 = LOW-Daten | FB-PD0 3 |                  |
| 2107    | 2161 = HIGH-Daten<br>2162 = LOW-Daten | FB-PDO 4 | Siehe Kapitel 9. |
| 2108    | 2163 = HIGH-Daten<br>2164 = LOW-Daten | FB-PD0 5 | PROZESSDATEN.    |
| 2109    | 2165 = HIGH-Daten<br>2166 = LOW-Daten | FB-PD0 6 |                  |
| 2110    | 2167 = HIGH-Daten<br>2168 = LOW-Daten | FB-PD0 7 |                  |
| 2111    | 2169 = HIGH-Daten<br>2170 = LOW-Daten | FB-PD0 8 |                  |

Tabelle 22. Feldbus-Prozessdaten OUT (PDO)

#### Zustandswortbits

Die Zustandswortbits sind in Kapitel 10. ANHANG 2 – STEUERWORT UND ZUSTANDSWORT beschrieben.

#### 6.3.8 ID-MAPPING

Mithilfe des ID-Mappings können Sie fortlaufende Speicherblöcke lesen, die Parameter mit nicht fortlaufenden IDs enthalten. Der Adressbereich von 10501 bis 10530 ist das ID-Mapping. Der Bereich enthält die Mapping-Zuordnung der Parameter-IDs, welche Sie in beliebiger Reihenfolge eintragen können.

Der Adressbereich von 10601 bis 10630 heißt "ID-Map lesen/schreiben". Er enthält die Werte der in dem ID-Mapping eingetragenen Parameter. Sowie eine ID-Nummer in die Parameter-ID 10501 geschrieben wurde, kann der zugehörige Parameterwert an der Adresse 10601 gelesen und geschrieben werden usw.

Der Adressbereich von 10701 bis 10760 enthält "ID-Map lesen/schreiben" für 32-Bit-Werte. Pro Anforderung können bis zu 30 IDs und ID-Werte geschrieben und gelesen werden.

Die IDs im ID-Mapping können zudem über die Steuertafel oder das VACON<sup>®</sup> Live PC-Programm konfiguriert werden. Das Menü für das ID-Mapping befindet sich unter den Modbus TCP- und Modbus RTU-Einstellungen. Nähere Informationen finden Sie in den Kapiteln 5.1 und 5.2.2.

| Para | meter |   |         |           |         |     |
|------|-------|---|---------|-----------|---------|-----|
| ID   | Wert  |   |         |           |         |     |
| 699  | 123   |   |         | ID-I      | Мар     |     |
| 700  | 321   | • | Adresse | Daten: ID | Adresse | Dat |
| 701  | 456   |   | 10501   | 700       | 10601   | 3   |
| 702  | 654   | • | 10502   | 702       | 10602   | 6   |
| 703  | 1789  |   | 10503   | 707       | 10603   | 2   |
| 704  | 987   | • | 10504   | 704       | 10604   | 9   |
| 705  | 2741  |   |         |           | •       |     |
| 706  | 1147  |   |         |           |         |     |
| 707  | 258   |   |         |           |         |     |
| 708  | 3852  |   |         |           |         | 116 |

Abbildung 7. Initialisierung des ID-Mappings

Nachdem der Adressbereich des ID-Mappings mit einer beliebigen Parameter-ID-Nummer initialisiert wurde, kann der Parameterwert im Adressbereich "ID-Map lesen/schreiben" (unter der Adresse "ID-Map-Adresse + 100") gelesen und geschrieben werden.

Tabelle 23. Parameterwerte in 16-Bit-Registern "ID-Map lesen/schreiben"

| Adresse | Daten                               |
|---------|-------------------------------------|
| 10601   | In Parameter ID700 enthaltene Daten |
| 10602   | In Parameter ID702 enthaltene Daten |
| 10603   | In Parameter ID707 enthaltene Daten |
| 10604   | In Parameter ID704 enthaltene Daten |

Solange die ID-Mapping-Tabelle nicht initialisiert wurde, zeigen alle Datenfelder den Wert "0". Sobald die ID-Mapping-Tabelle initialisiert wurde, werden die Parameter-IDs im Flashspeicher des Frequenzumrichters der VACON<sup>®</sup> 100-Familie gespeichert.

#### Beispiele für 32-Bit-ID-Map

Tabelle 24. Beispiel von Parameterwerten in 32-Bit-Registern "ID-Map lesen/schreiben"

| Adresse | Daten                       |
|---------|-----------------------------|
| 10701   | Daten HIGH, Parameter ID700 |
| 10702   | Daten LOW, Parameter ID700  |
| 10703   | Daten HIGH, Parameter ID702 |
| 10704   | Daten LOW, Parameter ID702  |

#### 6.3.9 BETRIEBSTAGEZÄHLER

Betriebszeitzähler der Steuereinheit (Gesamtwert). Dieser Zähler kann nicht rückgestellt werden. Die Werte werden nur gelesen.

#### Betriebstagezähler als Sekunden

Dieser Zähler in den Registern 40011d bis 40012d enthält den Wert von Betriebstagen als Sekunden in Form einer 32-Bit-Ganzzahl ohne Vorzeichen.

Tabelle 25. Betriebstagezähler als Sekunden

| Adresse                             | Beschreibung                        |
|-------------------------------------|-------------------------------------|
| 40011 HIGH-Daten<br>40012 LOW-Daten | Enthält den Zählerwert als Sekunden |

#### Betriebstagezähler

Dieser Zähler in den Registern 40001d bis 40005d enthält den Wert des Betriebstagezählers. Die Werte werden nur gelesen.

| Halteregisteradresse | Eingangsregisteradresse | Zweck    |
|----------------------|-------------------------|----------|
| 40001                | 1                       | Jahre    |
| 40002                | 2                       | Tage     |
| 40003                | 3                       | Stunden  |
| 40004                | 4                       | Minuten  |
| 40005                | 5                       | Sekunden |

Tabelle 26. Betriebstagezähler

#### 6.3.10 RÜCKSTELLBARER BETRIEBSTAGEZÄHLER

Dieses Register enthält den Wert für den rückstellbaren Betriebszeitzähler der Steuereinheit (Rückstellwert). Die Werte werden nur gelesen.

Das Rückstellen dieses Zählers ist im Kapitel 6.3.2 beschrieben.

#### Rückstellbarer Betriebstagezähler als Sekunden

Dieser Zähler in den Registern 40111d bis 40112d enthält den Wert von rückstellbaren Betriebstagen als Sekunden in Form einer 32-Bit-Ganzzahl ohne Vorzeichen.

Tabelle 27. Rückstellbarer Betriebstagezähler als Sekunden

| Adresse                             | Beschreibung                        |
|-------------------------------------|-------------------------------------|
| 40111 HIGH-Daten<br>40112 LOW-Daten | Enthält den Zählerwert als Sekunden |

#### Rückstellbarer Betriebstagezähler

Dieser Zähler in den Registern 40101d bis 40105d enthält den Wert des Betriebstagezählers.

| Halteregisteradresse | Eingangsregisteradresse | Zweck    |
|----------------------|-------------------------|----------|
| 40101                | 101                     | Jahre    |
| 40102                | 102                     | Tage     |
| 40103                | 103                     | Stunden  |
| 40104                | 104                     | Minuten  |
| 40105                | 105                     | Sekunden |

Tabelle 28. Rückstellbarer Betriebstagezähler

#### 6.3.11 ENERGIEZÄHLER

Dieser Zähler enthält den Wert der Energiemenge, die einem Versorgungsnetz insgesamt entnommen wurde. Dieser Zähler ist nicht rückstellbar. Die Werte werden nur gelesen.

#### Energiezähler als kWh

Dieser Zähler befindet sich in den Registern 40211d bis 40212d. Der 32-Bit-Fließkommawert (IEEE 754) speichert die Anzahl Kilowattstunden (kWh) im Energiezähler des Frequenzumrichters. Dieser Wert kann nur gelesen werden.

| Tabelle 29. | Energiezähler | als kWh |
|-------------|---------------|---------|
|-------------|---------------|---------|

| Adresse                             | Beschreibung                                                                                                  |
|-------------------------------------|----------------------------------------------------------------------------------------------------|
| 40211 HIGH-Daten<br>40212 LOW-Daten | Enthält den Wert des Energiezählers<br>in kWh. Der Datentyp ist eine 32-Bit-<br>Fließkommazahl nach IEEE 754. |

#### Energiezähler

Diese Register enthalten drei Werte für den Energiezähler – verbrauchte Energie, Format des Energiewerts und Einheit des Energiewerts.

**Beispiel:** Wenn Energie = 1200, Format = 52, Einheit = 1, dann ist der tatsächliche Energieverbrauch 12,00 kWh.

#### Tabelle 30. Energiezähler

| Halteregister-<br>adresse | Eingangsregister-<br>adresse | Zweck                                               | Beschreibung                                                                                                    |
|---------------------------|------------------------------|-----------------------------------------------------|----------------------------------------------------------------------------------------------------|
| 40201                     | 201                          | Energie                                             | Einem Versorgungsnetz entnommene Energie                                                                                                    |
| 40202                     | 202                          | Format                                              | Die letzte Zahl des Formatfelds gibt die<br>Dezimalkommastelle im Energiefeld an.<br><b>Beispiel:</b><br>40 = 4 Ziffernstellen, 0 Nachkommastellen<br>41 = 4 Ziffernstellen, 1 Nachkommastelle<br>42 = 4 Ziffernstellen, 2 Nachkommastellen |
| 40203                     | 203                          | Einheit<br>1 = kWh<br>2 = MWh<br>3 = GWh<br>4 = TWh | Einheit des Werts                                                                                                    |

#### 6.3.12 RÜCKSTELLBARER ENERGIEZÄHLER

Dieser Zähler enthält den Wert der Energiemenge, die einem Versorgungsnetz insgesamt entnommen wurde, seitdem der Zähler das letzte Mal rückgestellt wurde. Das Rückstellen dieses Zählers ist im Kapitel 6.3.2 beschrieben. Die Werte werden nur gelesen.

#### Rückstellbarer Energiezähler als kWh

Dieser Zähler befindet sich in den Registern 40311d bis 40312d. Der 32-Bit-Fließkommawert (IEEE 754) speichert die Anzahl Kilowattstunden (kWh) im rückstellbaren Energiezähler des Frequenzumrichters.

| Adresse                             | Beschreibung                                                                                                    |
|-------------------------------------|----------------------------------------------------------------------------------------------------|
| 40311 HIGH-Daten<br>40312 LOW-Daten | Enthält den Wert des Energiezählers in<br>kWh seit der letzten Zählerrückstellung.<br>Der Datentyp ist eine 32-Bit-<br>Fließkommazahl nach IEEE 754. |

#### Tabelle 31. Rückstellbarer Energiezähler als kWh

#### Rückstellbarer Energiezähler

Diese Register enthalten drei Werte für den Energiezähler – verbrauchte Energie, Format des Energiewerts und Einheit des Energiewerts.

**Beispiel:** Wenn Energie = 1200, Format = 52, Einheit = 1, dann ist der tatsächliche Energieverbrauch 12,00 kWh.

| Halteregis-<br>teradresse | Eingangsregis-<br>teradresse | Zweck                                               | Beschreibung                                                                                                    |
|---------------------------|------------------------------|-----------------------------------------------------|----------------------------------------------------------------------------------------------------|
| 40301                     | 301                          | Energie                                             | Einem Versorgungsnetz entnommene Energie                                                                                                    |
| 40302                     | 302                          | Format                                              | Die letzte Zahl des Formatfelds gibt die<br>Dezimalkommastelle im Energiefeld an.<br><b>Beispiel:</b><br>40 = 4 Ziffernstellen, 0 Nachkommastellen<br>41 = 4 Ziffernstellen, 1 Nachkommastelle<br>42 = 4 Ziffernstellen, 2 Nachkommastellen |
| 40303                     | 303                          | Einheit<br>1 = kWh<br>2 = MWh<br>3 = GWh<br>4 = TWh | Einheit des Werts                                                                                                    |

#### Tabelle 32. Rückstellbarer Energiezähler

#### 6.3.13 FEHLERSPEICHER

Zur Anzeige des Fehlerspeichers können die Adresse 40401 und ff. ausgelesen werden. Die Fehler werden in chronologischer Reihenfolge verzeichnet, sodass der letzte Fehler zuoberst und der älteste Fehler unten steht. Der Fehlerspeicher fasst 29 Fehler. Der Inhalt des Fehlerspeichers wird wie unten beschrieben wiedergegeben.

**HINWEIS:** Das Lesen der Elemente im Fehlerspeicher ist langsam. Für das Auslesen aller 30 Elemente gleichzeitig können bis zu 600 Millisekunden benötigt werden.

| Halteregisteradresse | Eingangsregisteradresse | Zweck                                                                |
|----------------------|-------------------------|----------------------------------------------------------------------|
| 40401                | 401                     | Das obere Byte ist ein Fehlercode,<br>das untere Byte ein Untercode. |
| 40402                | 402                     |                                                                      |
| 40403                | 403                     |                                                                      |
|                      |                         |                                                                      |
| 40429                | 429                     |                                                                      |

#### Tabelle 33. Fehlerspeicher

#### 6.3.14 FEHLERSPEICHER MIT 16-BIT-FEHLERCODES

Zur Anzeige des Fehlerspeichers können die Adresse 40511 und ff. ausgelesen werden. Die Fehler werden in chronologischer Reihenfolge verzeichnet, sodass der letzte Fehler zuoberst und der älteste Fehler unten steht. Diese Adressen enthalten den Fehlercode und den Untercode des Fehlers. Der Lesevorgang kann an einer beliebigen Adresse gestartet werden.

| Tabelle 34. Fehlerspeicher mit 16-Bit-Fehlercodes |
|---------------------------------------------------|
|                                                   |

| Halteregisteradresse | Zweck         | Beschreibung                           |
|----------------------|---------------|----------------------------------------|
| 40511                | Fehlercode 1  | 16-Bit-Fehlercode in Index 1           |
| 40512                | Untercode 1   | 16-Bit-Untercode für Fehler in Index 1 |
| 40513                | Fehlercode 2  | 16-Bit-Fehlercode in Index 2           |
| 40514                | Untercode 2   | 16-Bit-Untercode für Fehler in Index 2 |
|                      |               |                                        |
| 40567                | Fehlercode 29 |                                        |
| 40568                | Untercode 29  |                                        |

# 6.4 MODBUS TCP/UDP-KOMMUNIKATIONS- UND VERBINDUNGSZEITÜBERSCHREITUNGEN

Es können bis zu drei Modbus TCP/UDP-Verbindungen zu dem Frequenzumrichter der VACON<sup>®</sup> 100-Familie geöffnet werden. Eine der Verbindungen könnte für Prozessdaten, eine andere nur zum Lesen von Überwachungsdaten genutzt werden. In den meisten Fällen ist es wünschenswert, dass eine Unterbrechung der "Überwachungsdaten" keinen Fehler erzeugt, wenn aber über die Verbindung Prozessdaten ausgetauscht werden, ein Fehler innerhalb einer bestimmten Zeit ausgelöst wird.

Diese Registeradresse ermöglicht es dem Benutzer, jeder Verbindung einen individuellen Wert für Kommunikationszeitüberschreitung zuzuweisen. Wenn ein individueller Wert für die Zeitüberschreitung verwendet wird, muss dieser jedes Mal beim Öffnen der Verbindung gegeben werden. Eine Zeitüberschreitungsfrist kann nur eingerichtet werden für eine Verbindung, die für den Zugriff auf dieses Register verwendet wird. Standardmäßig verwendet die Verbindung den über die Steuertafelparameter eingerichteten Zeitüberschreitungswert ("Komm.-Timeout").

Bei einer Kabelunterbrechung wird nach der Zeitüberschreitungsfrist ein Feldbusfehler aktiviert. Wenn "Komm.-Timeout" Null ist, wird kein Fehler ausgelöst.

In Modbus RTU ist nur eine Verbindung möglich, darum braucht dieser Wert nicht verwendet zu werden.

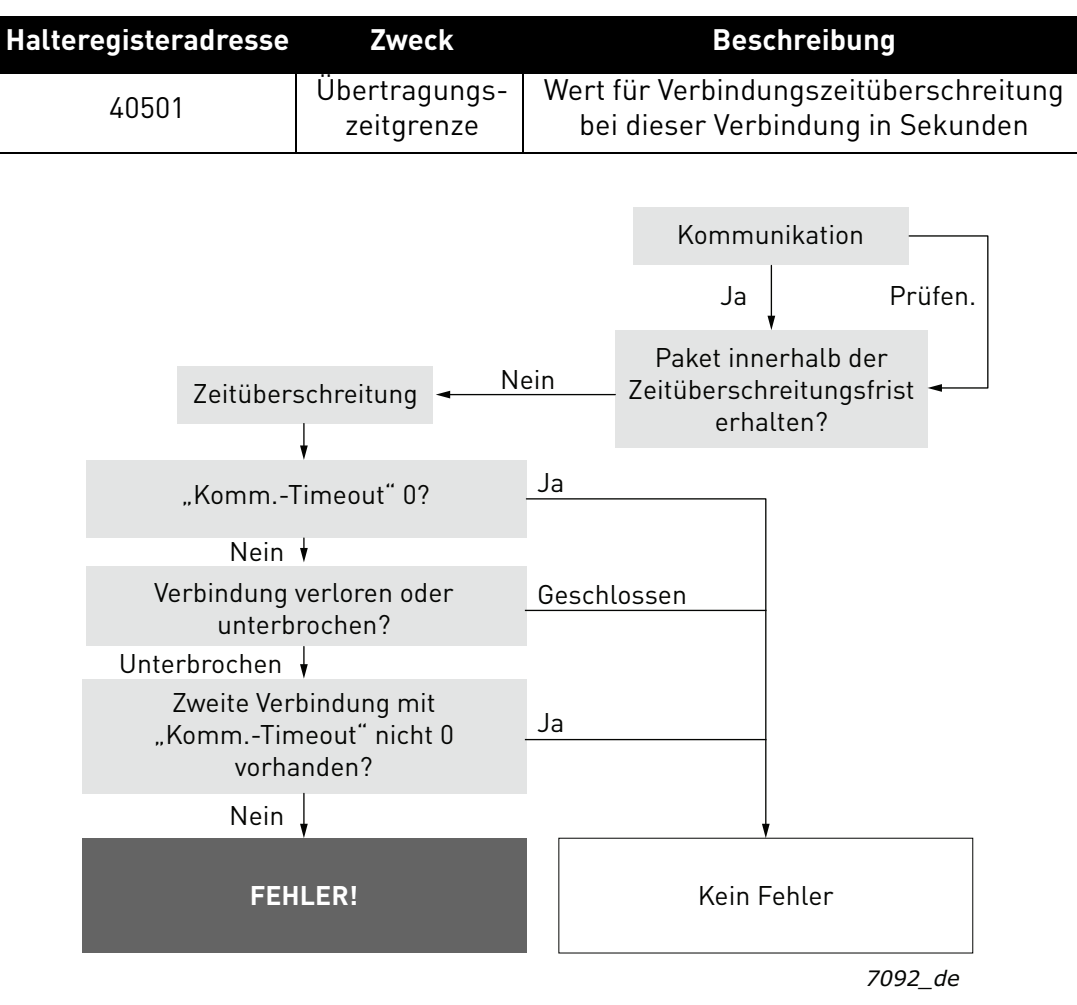

Tabelle 35. Register für Kommunikationszeitüberschreitung

Abbildung 8. Modbus TCP/UDP-Funktion im Fall einer Zeitüberschreitung

#### 6.5 BEISPIELNACHRICHTEN

#### 6.5.1 BEISPIEL 1 - PROZESSDATEN SCHREIBEN

Schreiben der Prozessdaten 42001–42003 mit Befehl 16 (mehrere Register schreiben)

#### Befehl Master an Slave:

| Tabelle 36. |  |
|-------------|--|
|             |  |

| ADRESSE  |                    | 01 hex | Slave-Adresse 1 hex (= 1)                         |  |  |  |
|----------|--------------------|--------|---------------------------------------------------|--|--|--|
| FUNKTION |                    | 10 hex | Funktion 10 hex (= 16)                            |  |  |  |
|          | Startadresse HI    | 07 hex | Startadrosse 0700 bey (- 2000)                    |  |  |  |
|          | Startadresse LO    | D0 hex |                                                   |  |  |  |
|          | Anzahl Register HI | 00 hex | Anzahl Register 0003 bey (= 3)                    |  |  |  |
| DATEN    | Anzahl Register LO | 03 hex | Anzant Negister 0003 nex (= 3)                    |  |  |  |
|          | Anzahl Bytes       | 06 hex | Anzahl Bytes 06 hex (= 6)                         |  |  |  |
|          | Daten HI           | 00 hex | aten 1 = 0001 hex (= 1). Setzen von Steuerwortbit |  |  |  |
|          | Daten LO           | 01 hex | "Betrieb" auf 1.                                  |  |  |  |
|          | Daten HI           | 00 hex | Daten 2 - 0000 her (-0)                           |  |  |  |
|          | Daten LO           | 00 hex |                                                   |  |  |  |
|          | Daten HI           | 13 hex | Daten 3 = 1388 hex (= 5000), Drehzahlsollwert auf |  |  |  |
|          | Daten LO           | 88 hex | 50,00 %                                           |  |  |  |
| FEHLER-  | CRC HI             | C8 hex | $CPC_{-}Eold C8CB box (= 51/03)$                  |  |  |  |
| PRÜFUNG  | CRC LO             | CB hex |                                                   |  |  |  |

#### Nachrichtenframe:

Tabelle 37.

| 01 | 10 | 07   | 00 | 00   | O / | 00 | 01 | 00 | 00 | 10  | 00 | 00    |     |
|----|----|------|----|------|-----|----|----|----|----|-----|----|-------|-----|
|    |    | 111/ |    | 11.3 | 116 |    |    |    |    | 1.3 |    | 1 I.X | I.B |
| 01 |    | 07   | 00 | 00   | 00  | 00 | 0. | 00 | 00 | 10  | 00 | 00    | 00  |
|    |    |      |    |      |     |    |    |    |    |     |    |       |     |

Die Antwort auf die Nachricht "Mehrere Register schreiben" ist das Wiederholen der ersten 6 Bytes.

#### Antwort Slave an Master:

Tabelle 38.

| ADRESSE  |                    | 01 hex | Slave-Adresse 1 hex (= 1)      |
|----------|--------------------|--------|--------------------------------|
| FUNKTION |                    | 10 hex | Funktion 10 hex (= 16)         |
|          | Startadresse HI    | 07 hex | Startadresse 0700 bey (- 2000) |
|          | Startadresse LO    | D0 hex |                                |
| DATEN    | Anzahl Register HI | 00 hex | Anzahl Register 0003 hey (- 3) |
|          | Anzahl Register LO | 03 hex |                                |
| FEHLER-  | CRC HI 80 hex      |        | CRC 8085 bey (= 32901)         |
| PRÜFUNG  | CRC LO             | 85 hex |                                |

#### Antwortframe:

01

 Tabelle 39.

 10
 07
 D0
 03
 80

#### 6.5.2 BEISPIEL 2 - PROZESSDATEN LESEN

Lesen der Prozessdaten 42103–42104 mit Befehl 4 (Eingangsregister lesen)

85

#### Befehl Master an Slave:

Tabelle 40.

| ADRESSE  |                           | 01 hex | Slave-Adresse 1 hex (= 1)       |  |
|----------|---------------------------|--------|---------------------------------|--|
| FUNKTION |                           | 04 hex | Funktion 4 hex (= 4)            |  |
|          | Startadresse HI           | 08 hex | Startadrosse (1836 bey (- 2102) |  |
|          | Startadresse LO           | 36 hex |                                 |  |
| DAILN    | Anzahl Register HI 00 hex |        | Anzahl Register 0002 box (= 2)  |  |
|          | Anzahl Register LO        | 02 hex |                                 |  |
| FEHLER-  | CRC HI                    | 93 hex | CRC-Feld 9345 bey (- 37797)     |  |
| PRÜFUNG  | CRC LO                    | A5 hex |                                 |  |

#### Nachrichtenframe:

Tabelle 41.

| 01 | 04 | 80 | 36 | 00 | 02 | 93 | A5 |
|----|----|----|----|----|----|----|----|

Die Antwort auf die Nachricht "Eingangsregister lesen" enthält die Werte der gelesenen Register.

#### Antwort Slave an Master:

|                    |                                                 |                             | Tabelle 42.                                    |  |
|--------------------|-------------------------------------------------|-----------------------------|------------------------------------------------|--|
| ADRESSE            | IRESSE     01 hex     Slave-Adresse 1 hex (= 1) |                             |                                                |  |
| FUNKTION           |                                                 | 04 hex Funktion 4 hex (= 4) |                                                |  |
|                    | Anzahl Bytes                                    | 04 hex                      | Anzahl Bytes 4 hex (= 4)                       |  |
| DATEN              | Daten HI                                        | 13 hex                      | Drehzahlsollwert = 1388 bey (=5000 => 50 00 %) |  |
|                    | Daten LO                                        | 88 hex                      |                                                |  |
|                    | Daten HI                                        | 09 hex                      | $\Lambda_{\rm USG2DGS}$                        |  |
|                    | Daten LO                                        | C4 hex                      |                                                |  |
| FEHLER-<br>PRÜFUNG | CRC HI                                          | 78 hex                      | CRC-Feld 78E9 bey (= 30953)                    |  |
|                    | CRC LO                                          | E9 hex                      |                                                |  |

#### Antwortframe:

Tabelle 43.

| _ |    |    |    |    |    |    |    |    |    |
|---|----|----|----|----|----|----|----|----|----|
|   | 01 | 04 | 04 | 13 | 88 | 09 | C4 | 78 | E9 |

#### 6.5.3 BEISPIEL 3 - EXCEPTION RESPONSE

In einer Exception response setzt der Slave das *höchstwertige Bit* des Funktionscodes auf 1. Der Slave gibt in dem Datenfeld einen Exception Code zurück.

#### Befehl Master an Slave:

Tabelle 44.

| ADRESSE  |                    | 01 hex | Slave-Adresse 1 hex (= 1)                |
|----------|--------------------|--------|------------------------------------------|
| FUNKTION |                    | 04 hex | Funktion 4 hex (= 4)                     |
|          | Startadresse HI    | 17 hex | Startadresse 1770 bey (= 6000)           |
|          | Startadresse LO    | 70 hex |                                          |
| DAILN    | Anzahl Register HI | 00 hex | Upgültige Apzahl Register 0005 bey (- 5) |
|          | Anzahl Register LO | 05 hex | onguttige Anzant Register 0000 nex (= 5) |
| FEHLER-  | CRC HI             | 34 hex | CRC-Feld 3/66 bey (= 13/1/)              |
| PRÜFUNG  | CRC LO             | 66 hex |                                          |

#### Nachrichtenframe:

Tabelle 45.

| 01 | 04 | 17 | 70 | 00 | 05 | 34 | 66 |
|----|----|----|----|----|----|----|----|

Exception response:

#### Antwort Slave an Master:

#### Tabelle 46.

| ADRESSE  |            | 01 hex | Slave-Adresse 1 hex (= 1)          |
|----------|------------|--------|------------------------------------|
| FUNKTION |            | 84 hex | Höchstwertigstes Bit auf 1 gesetzt |
| DATEN    | Fehlercode | 04 hex | Fehlercode 04 =>Slave-Gerätefehler |
| FEHLER-  | CRC HI     | 42 hex | CRC-Feld (2C3 bey (= 17091)        |
| PRÜFUNG  | CRC LO     | C3 hex |                                    |

#### Antwortframe:

Tabelle 47.

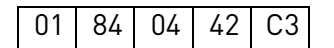

# 7. FEHLERSUCHE

Wenn am Frequenzumrichter eine ungewöhnliche Betriebsbedingung auftritt, zeigt der Frequenzumrichter eine Meldung an, z. B. auf der Steuertafel. Die Steuertafel zeigt die Folgenummer des Fehlers, den Fehlercode und eine kurze Fehlerbeschreibung an.

Der Fehler kann mit der Reset-Taste an der Steuertafel oder über die E/A-Klemmleiste zurückgesetzt werden. Die Fehler werden im Menü "Fehlerspeicher" gespeichert, das vom Bediener durchsucht werden kann. Die verschiedenen Fehlercodes finden Sie in der folgenden Tabelle. Diese Fehlertabelle enthält nur die dem verwendeten Feldbus zuzuordnenden Fehler.

**HINWEIS:** Wenn Sie sich wegen eines Fehlerzustands an die Vertriebsvertretung oder das Werk wenden, notieren Sie bitte immer alle Texte und Codes, die im Steuertafel-Display angezeigt werden, und senden Sie eine Beschreibung des Problems und dazu die *Drive Info File* an Ihren örtlichen Kundendienst.

#### 7.1 TYPISCHE FEHLERBEDINGUNGEN

| Fehlerzustand       | Mögliche Ursache                                                                                                    | Abhilfemaßnahme                                                              |
|---------------------|----------------------------------------------------------------------------------------------------|------------------------------------------------------------------------------|
| Abschlusswiderstand | Abschlusswiderstand fehlt oder ist zu hoch                                                                                                    | Die Feldbusleitung an beiden<br>Enden mit<br>Abschlusswiderständen versehen. |
| Verkabelung         | <ul> <li>Versorgungs- oder Motorkabel zu nah<br/>am Feldbuskabel</li> <li>Falscher Feldbuskabeltyp</li> <li>Verkabelung zu lang</li> </ul>         |                                                                              |
| Erdung              | Unzureichende Erdung                                                                                                    | Die Erdung an allen Punkten<br>des Netzes sicherstellen.                     |
| Anschlüsse          | <ul> <li>Fehlerhafte Verbindungen</li> <li>Zu viel Kabellänge abisoliert</li> <li>Leiter in den falschen Klemmen</li> <li>Leiter locker</li> </ul> |                                                                              |
| Parameter           | <ul> <li>Falsche Adresse</li> <li>Slave-Adressen überschneiden sich</li> <li>Falsche Baudrate</li> <li>Falscher Steuerplatz ausgewählt</li> </ul>  |                                                                              |

#### Tabelle 48. Typische Fehlerbedingungen

#### 7.2 RS-485-BUSVORSPANNUNG

Wenn keines der Geräte am RS-485-Bus Daten sendet, sind alle Geräte im Leerlauf. In dem Fall ist die Busspannung in einem unbestimmten Zustand, aufgrund der Abschlusswiderstände normalerweise nahe 0 V. Dies kann Probleme beim Zeichenempfang verursachen, da die in serieller Kommunikation die einzelnen Zeichen mit einem Startbit beginnen, das sich auf den Buszustand "0" mit einer Spannung von weniger als –200 mV bezieht, während der Buszustand "1" einer Busspannung von mehr als +200 mV entspricht. Der RS-485-Standard sieht das Spannungsintervall zwischen –200 mV und +200 mV als undefinierten Zustand an. Aus dem Grund wird eine Busvorspannung benötigt, damit die Spannung auch zwischen Nachrichten den Zustand "1" (über +200 mV) behält.

Um die Vorspannung im Bus einzurichten, benötigen Sie einen separaten aktiven Abschlusswiderstand speziell für den RS-485-Bus (z. B. aktives RS 485-Abschlusselement von Siemens (6ES7972-0DA00-0AA0)).

#### 7.3 ANDERE FEHLERBEDINGUNGEN

Das nachstehende Fehlersuchdiagramm hilft Ihnen, die häufigsten Probleme zu lokalisieren und zu beheben. Wenn das Problem bestehen bleibt, wenden Sie sich bitte an Ihre örtliche Vertriebsvertretung.

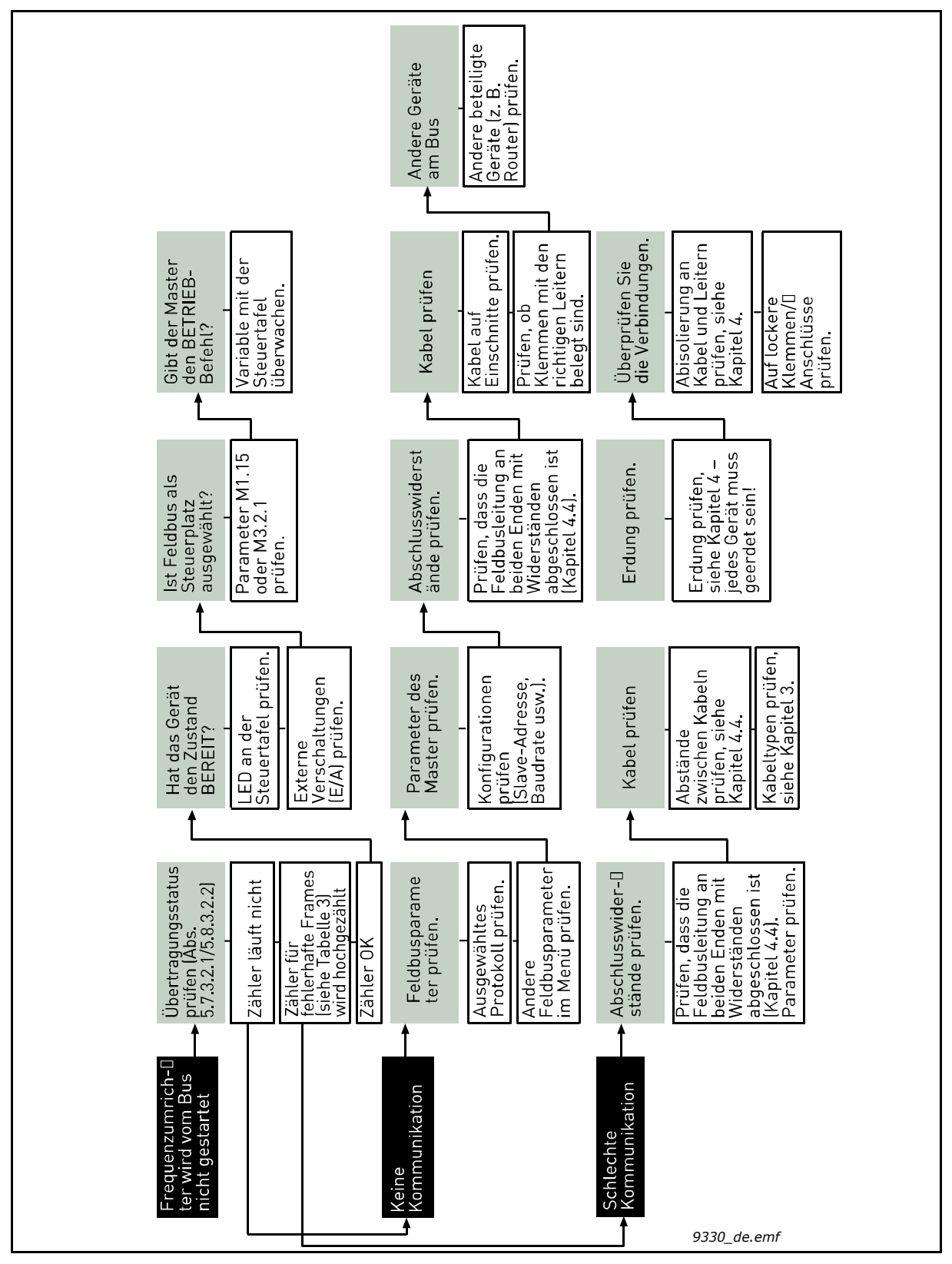

Abbildung 9. Fehlersuchdiagramm für Modbus RTU

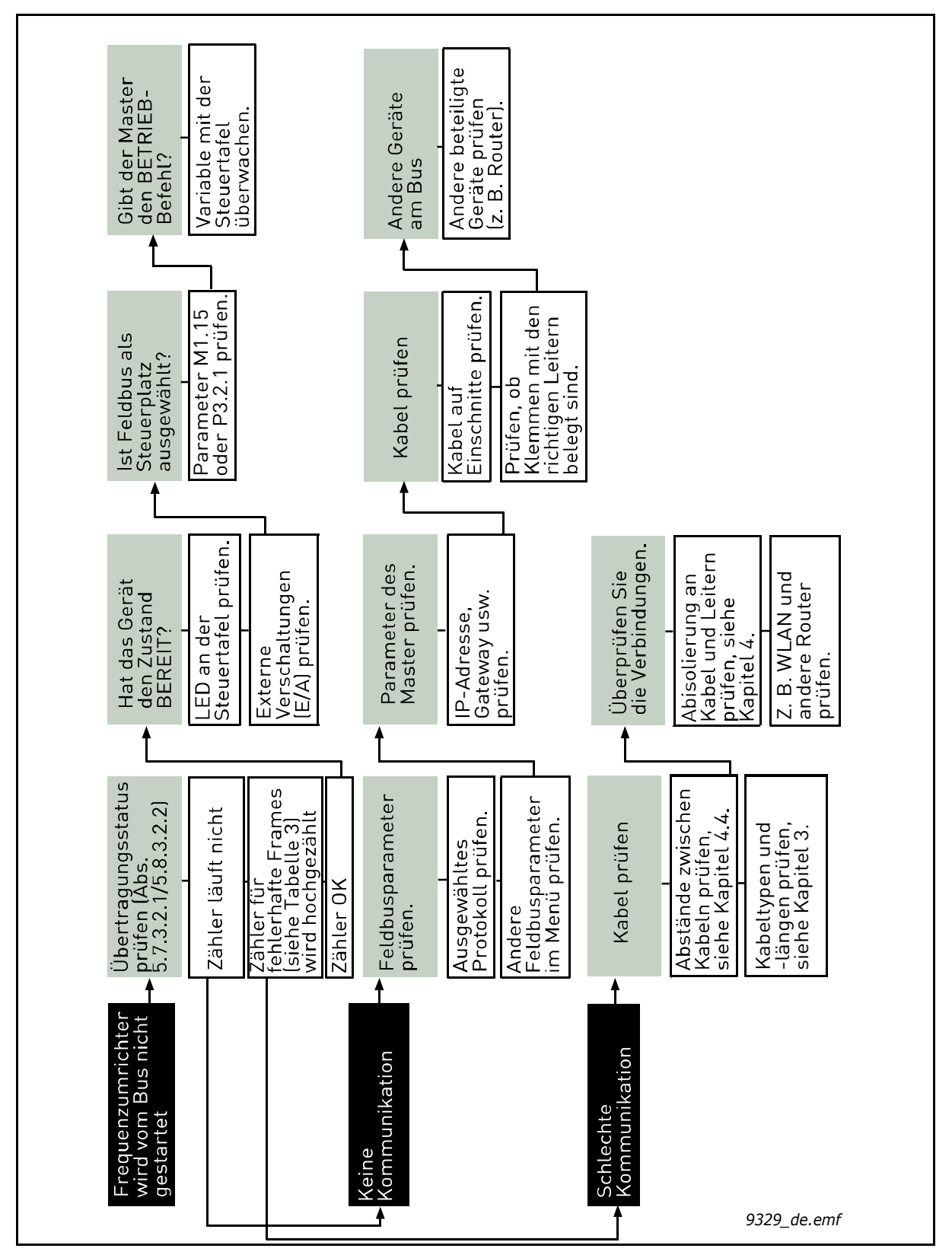

Abbildung 10. Fehlersuchdiagramm für Modbus TCP

# 8. SCHNELLEINSTELLUNGEN

So können Sie Ihr Modbus einfach und schnell zur Verwendung einrichten:

|   | Wählen Sie den Steuerplatz.                                                                                                    |
|---|----------------------------------------------------------------------------------------------------|
| 1 | A. Wähen Sie mit der LOC/REM-Taste an der Steuertafel <i>Fernsteuerplatz</i> aus.                                                                      |
|   | B. Wählen Sie als Fernsteuerplatz <i>Feldbus</i> aus. <i>Hauptmenü</i> > <i>Schnelleinst. (M1)</i> > <i>Fernst.platz (P1.15) &gt; Feldbussteuerung</i> |
|   | Nehmen Sie diese Einstellungen in der Master-Software vor.                                                                                             |
|   | A. Setzen Sie das Steuerwort auf "0", indem Sie 0000h in das Register 2001 <sub>d</sub> schreiben.                                                     |
|   | B. Setzen Sie das Steuerwort auf "1", indem Sie 0001h in das Register 2001 <sub>d</sub> schreiben.                                                     |
|   | C. Der Zustand des Frequenzumrichters ist BETRIEB.                                                                                                    |
| 2 | D. Setzen Sie den Drehzahlsollwert auf "5000" (= 50,00 %), indem Sie 1388h in das<br>Register 2003 <sub>d</sub> schreiben.                             |
|   | E. Die <i>lstdrehzahl</i> ist 5000 (25,00 Hz, wenn MinFreq 0,00 Hz ist und MaxFreq 50,00 Hz ist).                                                      |
|   | F. Setzen Sie das Steuerwort auf "0", indem Sie 0000h in das Register 2001 <sub>d</sub> schreiben.                                                     |
|   | G. Der Zustand des Frequenzumrichters ist STOPP.                                                                                                    |

# 9. ANHANG 1 – PROZESSDATEN

#### Prozessdaten IN (PDI) (Master an Slave)

Die Verwendung der PDI (Prozessdaten-In)-Variablen hängt von der jeweiligen Applikation ab. Die Daten können frei konfiguriert werden.

#### Prozessdaten OUT (PDO) (Slave an Master)

Die Verwendung der PDO (Prozessdaten-Out)-Variablen hängt von der jeweiligen Applikation ab.

Der Feldbus-Master kann mithilfe der Prozessdatenvariablen die Istwerte des Frequenzumrichters lesen. Steuerapplikationen verwenden die Prozessdaten wie folgt:

| 2104 | Process data OUT 1 | 1                  | Ausgangsfrequenz          | 0,01 Hz |
|------|--------------------|--------------------|---------------------------|---------|
| 2105 | Process data OUT 2 | 2                  | MotDrehzahl               | 1 U/min |
| 2106 | Process data OUT 3 | 3(45) <sup>2</sup> | Motorstrom                | 0,1 A   |
| 2107 | Process data OUT 4 | 4                  | Motordrehmoment           | 0.1 %   |
| 2108 | Process data OUT 5 | 5                  | Motorleistung             | 0.1 %   |
| 2109 | Process data OUT 6 | 6                  | Motorspannung             | 0,1 V   |
| 2110 | Process data OUT 7 | 7                  | DC-Zwischenkreis-Spannung | 1 V     |
| 2111 | Process data OUT 8 | 37                 | Aktiver Fehler            | -       |

Tabelle 49. PDO-Variablen

Tabelle 50.

**HINWEIS 1!** Bei Frequenzumrichtern der VACON<sup>®</sup> 100-Familie hängt die Motorstromskalierung von der Größe des Frequenzumrichters ab. Beim VACON<sup>®</sup> 100 HVAC ist die Motorstromskalierung immer 0,1 A.

**HINWEIS 2!** Beim VACON<sup>®</sup> 100 HVAC ist die Standard-ID 45 und bedeutet "Motorstrom 1 dezimal". Bei Frequenzumrichtern der VACON<sup>®</sup> 100-Familie ist die Standard-ID 3 für Motorstrom. Bei Frequenzumrichtern der VACON<sup>®</sup> 100-Familie kann dieser Variable vom Benutzer auch die ID 45 zugeordnet werden.

# **10.** ANHANG **2** – STEUERWORT UND ZUSTANDSWORT

#### 10.1 BESCHREIBUNG DER STEUERWORTBITS

Das Steuerwort besteht aus 32 Bits. Das feste FB-Steuerwort besteht aus den ersten 16 Bits. Das allgemeine FB-Steuerwort besteht aus den restlichen 16 Bits. Während das feste FB-Steuerwort in den VACON<sup>®</sup>-Standardapplikationen eine feste Funktion hat, ist die Funktion des allgemeinen FB-Steuerworts vollkommen applikationsspezifisch und kann selbst in VACON<sup>®</sup>-Standardapplikationen variieren.

Die Bedeutung der Bits des festen FB-Steuerworts ist unten beschrieben. Nicht verwendete Bits müssen auf 0 gesetzt werden.

**HINWEIS!** Diese Tabelle gilt für VACON<sup>®</sup>-Standardapplikationen. Der VACON<sup>®</sup> 100 HVAC unterstützt eventuell nicht alle Funktionen. Siehe Tabelle 52.

| Bit                 | Funktion               | Wert | Beschreibung                                                                                                    |
|---------------------|------------------------|------|----------------------------------------------------------------------------------------------------|
| 0                   | Start/Stopp            | 0    | Stoppanforderung von Feldbus                                                                                          |
| U                   |                        | 1    | Betriebsanforderung von Feldbus                                                                                       |
| 1                   | Pichtung               | 0    | Angeforderte Richtung ist "VORWÄRTS"                                                                                  |
|                     | Kichtung               | 1    | Angeforderte Richtung ist "RÜCKWÄRTS"                                                                                 |
|                     |                        | 0    | Keine Aktion                                                                                                    |
| 2                   | Fehlerquittierung      | 1    | Anstiegsflanke (0 –>1) = aktive Fehler, Alarme und<br>Informationen werden zurückgesetzt                              |
| 3                   | Stopp Modus 1          | 0    | Stopp-Modus ist unverändert                                                                                           |
| 5                   |                        | 1    | Stopp-Modus wird auf "Leerauslauf" übersteuert                                                                        |
| 4                   | Stopp-Modus 2          | 0    | Stopp-Modus ist unverändert                                                                                           |
| 4                   |                        | 1    | Stopp-Modus wird auf "Rampe" übersteuert                                                                              |
|                     | Schnelle<br>Rampenzeit | 0    | Normale Verzögerungsrampenzeit                                                                                        |
| 5                   |                        | 1    | Verzögerungsrampenzeit wird auf kürzer als normal<br>umgestellt                                                       |
|                     |                        | 0    | Änderungen des Sollwerts über den Feldbus<br>(FB-Drehzahlsollwert) werden von der Applikation berücksichtigt          |
| 6 Sollwert einfrier |                        | 1    | Änderungen des Sollwerts über den Feldbus<br>(FB-Drehzahlsollwert) werden von der Applikation nicht<br>berücksichtigt |
| 7                   | Einstellwert auf 0     | 0    | Als Sollwert vom Feldbus wird der FB-Drehzahlsollwert verwendet                                                       |
|                     |                        | 1    | Der Sollwert vom Feldbus wird in 0 geändert                                                                           |
| 8                   | Feldbussteuerung       | 0    | Steuerplatz ist wie im Frequenzumrichter parametriert<br>(unverändert)                                                |
|                     | anoruern               | 1    | Steuerplatz wird auf Steuerung durch Feldbus übersteuert                                                              |
| 9                   | Feldbus-Sollwert       | 0    | Quelle des Sollwerts ist wie im Frequenzumrichter parametriert (unverändert)                                          |
|                     | amoraern               | 1    | Quelle des Sollwerts wird auf Feldbus übersteuert                                                                     |
| 10                  | Tinnen 1               | 0    | Keine Aktion                                                                                                    |
| 10                  |                        | 1    | Tippen anfordern mit Sollwert 1                                                                                       |

#### Tabelle 51. Steuerwort

| Bit          | Funktion    | Wert | Beschreibung                                            |
|--------------|-------------|------|---------------------------------------------------------|
| 11 Tinnen 2  |             | 0    | Keine Aktion                                            |
|              | hppen z     | 1    | Tippen anfordern mit Sollwert 2                         |
| 12           | Schnellhalt | 0    | Keine Aktion                                            |
| 12 Schneiman |             | 1    | Frequenzumrichter führt erzwungenen Stopp/Not-Aus durch |
| 13 - 15      | Reserviert  |      |                                                         |

#### Tabelle 51. Steuerwort

# Tabelle 52. Unterstützte Steuerwortbits in Frequenzumrichtern der VACON<sup>®</sup> 100-Familie

| Bit   | Funktion                          | VACON <sup>®</sup> 100<br>INDUSTRIAL / FLOW | VACON <sup>®</sup> 100<br>HVAC |
|-------|-----------------------------------|---------------------------------------------|--------------------------------|
| 0     | Start/Stopp                       | X                                           | Х                              |
| 1     | Richtung                          | X                                           | Х                              |
| 2     | Fehlerquittierung                 | Х                                           | Х                              |
| 3     | Stopp-Modus 1                     | Х                                           | Х                              |
| 4     | Stopp-Modus 2                     | Х                                           | Х                              |
| 5     | Schnelle Rampenzeit               | X                                           |                                |
| 6     | Einstellwert halten               | X                                           | Х                              |
| 7     | Sollwert auf 0                    | X                                           |                                |
| 8     | Steuerung durch Feldbus anfordern | X                                           | Х                              |
| 9     | Feldbus-Sollwert anfordern        | X                                           | Х                              |
| 10    | Tippen 1                          | X                                           |                                |
| 11    | Tippen 2                          | X                                           |                                |
| 12    | Schnellhalt                       | X                                           |                                |
| 13–15 | Reserviert                        |                                             |                                |

#### 10.2 BESCHREIBUNG DES ZUSTANDSWORTS

Das Zustandswort besteht aus 32 Bits. Das feste FB-Zustandswort besteht aus den ersten 16 Bits. Das allgemeine FB-Zustandswort besteht aus den restlichen 16 Bits. Während das feste FB-Zustandswort in den VACON<sup>®</sup>-Standardapplikationen eine feste Funktion hat, ist die Funktion des allgemeinen FB-Zustandsworts vollkommen applikationsspezifisch und kann selbst in VACON<sup>®</sup>-Standardapplikationen variieren.

Die Bedeutung der Bits des festen FB-Zustandsworts ist unten beschrieben. Nicht verwendete Bits müssen auf 0 gesetzt werden.

| Bit          | Funktion         |                                      | Beschreibung                               |
|--------------|------------------|--------------------------------------|--------------------------------------------|
| BU           | Boroit           | 0                                    | Frequenzumrichter ist nicht bereit         |
| DU           | Deren            | 1                                    | Frequenzumrichter ist betriebsbereit       |
| P1           | Botrich          | 0                                    | Motor läuft nicht                          |
|              | Detrieb          | 1                                    | Motor läuft                                |
| B2           | Richtung         | 0                                    | Motor läuft im Uhrzeigersinn               |
|              | Richtung         | 1                                    | Motor läuft gegen den Uhrzeigersinn        |
| B3           | Fobler (Fault)   | 0                                    | Kein Fehler aktiv                          |
| 05           | i enter (i autt) | 1                                    | Frequenzumrichter hat einen aktiven Fehler |
| B4 Warnung – | Warnung          | 0                                    | Keine Warnung aktiv                        |
|              | 1                | Frequenzumrichter hat aktive Warnung |                                            |
| 85           | 35 Am Sollwert   |                                      | Motor läuft nicht mit Solldrehzahl         |
| 05           | Am Souwert       | 1                                    | Motor läuft mit Solldrehzahl               |
| R4           | Stillstand       | 0                                    | Motor ist nicht bei Nulldrehzahl           |
| DO           |                  | 1                                    | Motor läuft mit Nulldrehzahl               |
| <b>P</b> 7   | Eluce boroit     | 0                                    | Motor ist nicht magnetisiert               |
|              |                  | 1                                    | Motor ist magnetisiert                     |
| B8-B12       | Reserviert       |                                      |                                            |

#### Tabelle 53. Status Word

Die nachstehende Tabelle gilt für die meisten VACON 100-Applikationen.

| Taballa E/ | Zustandowanthi    | - DOD DO1          | Decebraibung | dan Dituanhindungan |
|------------|-------------------|--------------------|--------------|---------------------|
| Tabelle 54 | . Zusianosworioii | 5 0/7-031.         | Beschreibung | aer Bilverbindunden |
|            |                   | <b>e ,</b> _ e , , | 20000        |                     |

| B29<br>Steuerplatz | B30<br>Steuerplatz | B31<br>Steuerplatz | Beschreibung |
|--------------------|--------------------|--------------------|--------------|
| 0                  | 0                  | 1                  | Feldbus      |
| 0                  | 1                  | 0                  | Steuertafel  |
| 0                  | 1                  | 1                  | PC-Programm  |
| 1                  | 0                  | 0                  | E/A-Klemmen  |

# **11.** ANHANG 3 - LWIP-LIZENZ

Lizenz für LWIP

Copyright (c) 2001, 2002 Swedish Institute of Computer Science.

Alle Rechte vorbehalten.

Die Weiterverbreitung und Verwendung in Quell- und Binärform ist, verändert oder unverändert, unter den folgenden Bedingungen gestattet:

1.Bei der Weiterverbreitung von Quellcode müssen der obige Urheberrechtshinweis, diese Liste von Bedingungen und der nachstehende Haftungsausschluss beibehalten werden.

2.Bei der Weiterverbreitung in Binärform müssen der obige Urheberrechtshinweis, diese Liste von Bedingungen und der nachstehende Haftungsausschluss in die begleitende Dokumentation und/ oder andere beigegebene Unterlagen aufgenommen werden.

3.Der Name des Autors darf nicht ohne vorherige ausdrückliche schriftliche Genehmigung verwendet werden, um von dieser Software abgeleitete Produkte zu unterstützen oder zu bewerben.

DIESE SOFTWARE WIRD VON DEM AUTOR "WIE BESEHEN" ZUR VERFÜGUNG GESTELLT. AUSDRÜCKLICHE ODER KONKLUDENTE GEWÄHRLEISTUNGEN, UNTER ANDEREM DIE DER MARKTÜBLICHEN BESCHAFFENHEIT ODER DER EIGNUNG FÜR EINEN BESTIMMTEN ZWECK, WERDEN AUSGESCHLOSSEN. IN KEINEM FALL HAFTET DER AUTOR FÜR UNMITTELBARE, MITTELBARE, BEILÄUFIG ENTSTEHENDE, KONKRETE ODER FOLGESCHÄDEN ODER WEITERGEHENDEN SCHADENSERSATZ (UNTER ANDEREM NICHT FÜR DIE BESCHAFFUNG VON ERSATZWAREN ODER -LEISTUNGEN, DATENVERLUST, NUTZUNGSENTGANG ODER ENTGANGENEN GEWINN ODER GESCHÄFTSUNTERBRECHUNG), WIE AUCH IMMER UND GLEICH NACH WELCHER HAFTUNGSTHEORIE, OB VERTRAGLICH, VERSCHULDENSUNABHÄNGIG ODER AUS UNERLAUBTER HANDLUNG (EINSCHLIESSLICH FAHRLÄSSIGKEIT ODER ANDERES) BEGRÜNDET, DIE SICH IN IRGENDEINER WEISE AUS DER NUTZUNG DIESER SOFTWARE ERGEBEN, UND AUCH DANN NICHT, WENN DIE MÖGLICHKEIT SOLCHER SCHÄDEN ANGEZEIGT WURDE.

# VACON®

www.danfoss.com

Document ID:

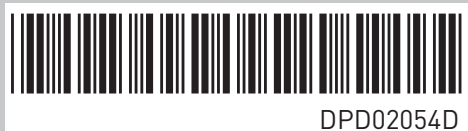

Vacon Ltd Member of the Danfoss Group Runsorintie 7 65380 Vaasa Finland

Rev. D